GW620 Benutzerhandbuch

### Allgemeine Anfragen

<LG Informationscenter für Kunden>

#### 01805-4737-84

\* Vergewissern Sie sich, dass diese Rufnummer korrekt ist, bevor Sie anrufen.

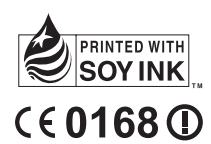

LG ELECTRONICS INC

P/N: MMBB0359326 (1.2) H

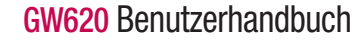

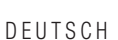

LG

Dieses Gerät verwendet keine harmonisierte Frequenz und kann in allen europäischen Ländern verwendet werden.

Das WLAN kann innerhalb der EU in Innenräumen uneingeschränkt verwendet werden. In Frankreich ist eine Benutzung im Freien jedoch nicht möglich.

Bluetooth QD ID B015891

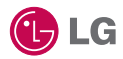

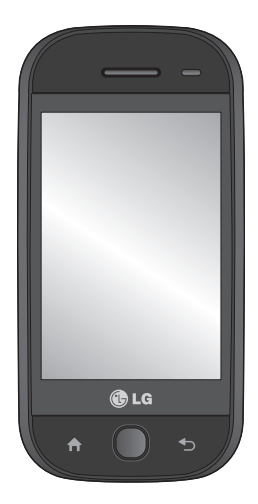

## GW620 Benutzerhandbuch

Der Inhalt dieses Handbuchs kann je nach Modell oder Software des Mobiltelefons oder nach Dienstanbieter variieren. Dieses Telefon wird wegen des Touchscreen-Bildschirms für blinde Menschen nicht empfohlen. Herzlichen Glückwunsch zum Kauf des modernen und kompakten Mobiltelefons GW620 von LG, das für den Betrieb mit hochmoderner, digitaler Mobilfunk-Technologie geeignet ist.

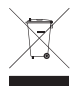

#### **Entsorgung Ihres Altgeräts**

- 1 Wenn dieses Symbol eines durchgestrichenen Abfalleimers auf einem Produkt angebracht ist, unterliegt dieses Produkt der europäischen Richtlinie 2002/96/EC.
- 2 Alle Elektro- und Elektronik-Altgeräte müssen getrennt vom Hausmüll in staatlichen oder kommunalen Sammeleinrichtungen und entsprechend den geltenden Vorschriften entsorgt werden.
- 3 Durch eine vorschriftsmäßige Entsorgung von Altgeräten können schädliche Auswirkungen auf Mensch und Umwelt vermieden werden.
- 4 Genauere Informationen zur Entsorgung von Altgeräten erhalten Sie bei den lokalen Behörden, der Entsorgungseinrichtung oder dem Fachhändler, bei dem Sie das Produkt erworben haben.

## Inhalt

| Ihr neues Mobiltelefon        | 7  |
|-------------------------------|----|
| Ansicht des geöffneten        |    |
| Telefons                      | 9  |
| Einlegen der SIM-Karte und    |    |
| des Akkus                     | 11 |
| Mobiltelefon aufladen         | 14 |
| Speicherkarte                 | 15 |
| Ihre Startseite               | 17 |
| Touchscreen-Tipps             | 17 |
| Das GW620 verwenden           | 17 |
| Bildschirm entsperren         | 17 |
| Melder                        | 18 |
| Touchscreen                   | 18 |
| Öffnen von Anwendungen        | 19 |
| Näherungssensor               | 19 |
| Standardstartseite einstellen | 20 |
| Thema für die Startseite      |    |
| festlegen                     | 20 |
| LG Homescreen                 | 22 |
| Zur vorherigen Anwendung      |    |
| zurückkehren                  | 25 |
| Android Homescreen            | 26 |
| Kommunikation                 | 27 |
| Multimedia                    | 28 |
| Dienstprogramme               | 29 |
| Google                        | 30 |
| Anzeigen der Statusleiste     | 31 |

| Anrufe                      | 33 |
|-----------------------------|----|
| Einen Sprachanruf tätigen   | 33 |
| Kontakte anrufen            | 33 |
| Annehmen oder Abweisen      |    |
| eines Sprachanrufs          | 33 |
| Optionen während eines      |    |
| Anrufs                      | 34 |
| Anruflautstärke anpassen    | 35 |
| Neuer Anruf                 | 35 |
| Einschalten von DTMF-Tönen. | 35 |
| Anruflisten anzeigen        | 36 |
| Anrufeinstellungen          | 36 |
| Verwenden der Rufumleitung  | 37 |
| Anrufsperre                 | 37 |
| Weitere Anrufeinstellungen  | 38 |
| Netzbetreiber               | 38 |
| Kontakte                    | 39 |
| Kontakte suchen             | 39 |
| Neuen Kontakt hinzufügen    | 39 |
| Bevorzugte Kontakte         | 40 |
| Eine Gruppe erstellen       | 41 |
| Weitere Kontaktoptionen     | 41 |

| Der Sucher                                                                                                    |
|----------------------------------------------------------------------------------------------------|
| Ein Foto machen                                                                                                    |
| Nach der Aufnahme des         Fotos                                                                                                    |
| Fotos                                                                                                    |
| Blitz       58         Belichtung einstellen       59         Zoom anpassen       59         Serienaufnahmen       59         Erweiterte Einstellungen       60         Bildgröße verändern       62         Farbeffekt wählen       63                                                                                                    |
| Belichtung einstellen                                                                                                    |
| Zoom anpassen                                                                                                    |
| Serienaufnahmen                                                                                                    |
| Erweiterte Einstellungen60<br>Bildgröße verändern62<br>Farbeffekt wählen                                                                                                    |
| Bildgröße verändern62<br>Farbeffekt wählen                                                                                                    |
| Farbeffekt wählen 63                                                                                                    |
| · u serier runer in internet in internet in internet in its series of series in the series of series in the series of series in the series of series in the series of series of |
| Gespeicherte Fotos ansehen63                                                                                                    |
| Videokamera 64                                                                                                    |
| Der Sucher64                                                                                                    |
| Ein Video aufnehmen65                                                                                                    |
| Nach der Aufnahme des                                                                                                    |
| Videos65                                                                                                    |
| Belichtung einstellen66                                                                                                    |
| Erweiterte Einstellungen67                                                                                                    |
| Video-Bildgröße verändern 68                                                                                                    |
| Farbeffekt wählen69                                                                                                    |
| Gespeicherte Videos ansehen 69                                                                                                    |

| Ihre Fotos und Videos7        | 0 Op  |
|-------------------------------|-------|
| Fotos und Videos ansehen7     | 0 Fot |
| Fotos mit der ZOOM-Funktion   | Mult  |
| ansehen7                      | 0 Vid |
| Foto als Hintergrund7         | 0 Ein |
| Fotos bearbeiten7             | 0 Ein |
| Foto drehen7                  | 2 Fot |
| Text zu Fotos hinzufügen7     | 2 Me  |
| Effekt zu Fotos hinzufügen7   | 2 Rut |
| Fotos zuschneiden7            | 3 Vid |
| Foto anpassen7                | 3 Sto |
| Rahmen hinzufügen7            | 4 Mu  |
| Clipart hinzufügen7           | 4 Au  |
| Zeichentisch verwenden7       | 4 Ein |
| Stempel hinzufügen7           | 4 Da  |
| Größe anpassen7               | 5 Ma  |
| Video bearbeiten7             | 5 üb  |
| Länge des Videos zuschneiden  | Mu    |
| 7                             | 5 Mu  |
| Stil für Übergang auswählen 7 | 5 Ra  |
| Untertitel hinzufügen7        | 6 Ra  |
| Bearbeitungseffekt hinzufügen | Au    |
| 7                             | 6 Ka  |
| Rahmen erfassen7              | 7 Ra  |
| Synchronisation zum Video     |       |
| hinzufügen7                   | 7     |
| Zeitleistenansicht7           | 9     |
|                               |       |

| Optionenmenü "Meine Bilde | er"79 |
|---------------------------|-------|
| Fotos senden              | 79    |
| /ultimedia                | 80    |
| Video senden              | 80    |
| Ein Bild auswählen        | 80    |
| Eine Diashow erstellen    | 80    |
| Foto überprüfen           | 80    |
| Media Player              | 81    |
| Rufton festlegen          | 81    |
| Video Editor              | 81    |
| Storyboard                | 82    |
| Musikfilm                 | 83    |
| Autoschnitt               | 84    |
| Ein Spiel starten         | 85    |
| Dateien mithilfe des USB- |       |
| Massenspeichergeräts      |       |
| übertragen                | 85    |
| Musik                     | 86    |
| Musiktitel abspielen      | 86    |
| Radio                     | 87    |
| Radiostationen suchen     | 87    |
| Automatische Sendersuche  | 87    |
| Kanäle zurücksetzen       | 88    |
| Radio hören               | 88    |

| Google-Anwendungen          | 89 |
|-----------------------------|----|
| Google Maps                 | 89 |
| Market                      | 89 |
| Google Mail                 | 90 |
| Google Talk                 | 90 |
| Hinzufügen eines neuen      |    |
| Termins                     | 90 |
| Standard-Kalenderansicht    |    |
| ändern                      | 91 |
| Dienstprogramme             | 92 |
| Wecker einstellen           | 92 |
| Taschenrechner              | 93 |
| Quickoffice                 | 93 |
| Sprachaufnahme              | 94 |
| Ton- und Sprachaufnahme     | 94 |
| Sprachaufnahme senden       | 95 |
| Das Internet                | 96 |
| Browser                     | 96 |
| Zugriff zum Internet        | 96 |
| Internet-Symbolleiste       |    |
| verwenden                   | 96 |
| Optionen verwenden          | 97 |
| Lesezeichen hinzufügen und  |    |
| darauf zugreifen            | 98 |
| Browsereinstellungen ändern | 98 |

| Einstellungen                  | 99   |
|--------------------------------|------|
| Wireless                       | 99   |
| Anrufeinstellungen             | .100 |
| Sound und Display              | .100 |
| Datensynchronisierung          | .101 |
| Sicherheit und Standort        | .101 |
| SIM-Sperrung einrichten        | .102 |
| Sichtbare Passwörter           | .102 |
| Anwendungen                    | .102 |
| Speicherverwaltung             | .102 |
| Datum und Uhrzeit              | .103 |
| Gebietsschema und Text         | .103 |
| Telefoninfo                    | .103 |
| Wi-Fi                          | 104  |
| Softwareaktualisierung         | 107  |
| Zubehör                        | 109  |
| Richtlinien für eine sichere u | und  |
| effiziente Handhabung          | 112  |
| Fehlerbehebung                 | 123  |

## Ihr neues Mobiltelefon

| Anschluss für                                                                                     |      |
|---------------------------------------------------------------------------------------------------|------|
| Stereo-Kopfhörer                                                                                  |      |
| Ein-/Aus- und Sperrtaste                                                                          |      |
| Schaltet das Telefon ein/aus.                                                                     |      |
| Hörer                                                                                             |      |
| Näherungssensor                                                                                   |      |
| Zurück-Taste                                                                                      |      |
| <ul> <li>Drücken Sie diese Taste, um<br/>zum vorherigen Bildschirm<br/>zurückzukehren.</li> </ul> | _    |
| Menütaste                                                                                         |      |
| Drücken Sie diese Taste, um die in<br>dieser Anwendung verfügbaren                                |      |
| Optionen anzuzeigen.                                                                              | 🚯 LG |
| Startseiten-Taste                                                                                 |      |
| Drücken Sie diese Taste, um zur                                                                   |      |

Startseite zu wechseln.

WARNUNG: Das LCD-Display und der Touchscreen können beschädigt werden, wenn Sie schwere Gegenstände auf das Telefon legen oder sich darauf setzen. Verdecken Sie nicht den Schutzüberzug auf dem Näherungssensor des LCD. Dies kann eine Fehlfunktion des Sensors verursachen.

## Ihr neues Mobiltelefon

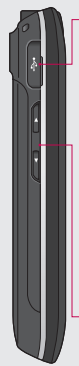

#### Ladegerät, Datenkabel (USB-Kabel)

TIPP: Warten Sie, bis das Telefon eingeschaltet und im Netz angemeldet ist, bevor Sie das USB-Kabel anschließen.

### Lautstärketasten

- Im Ruhezustand: Lautstärke des Tastentons
- Während eines Anrufs: Ohrhörerlautstärke
- Während des Abspielens eines Titels: Steuerung der Lautstärke

Steckplatz für die microSD-Speicherkarte

#### Musik-Taste

 Greifen Sie direkt auf das Musikmenü zu.

#### Kamera-Taste

 Rufen Sie direkt das Kameramenü auf, indem Sie die Taste gedrückt halten.

## Ansicht des geöffneten Telefons

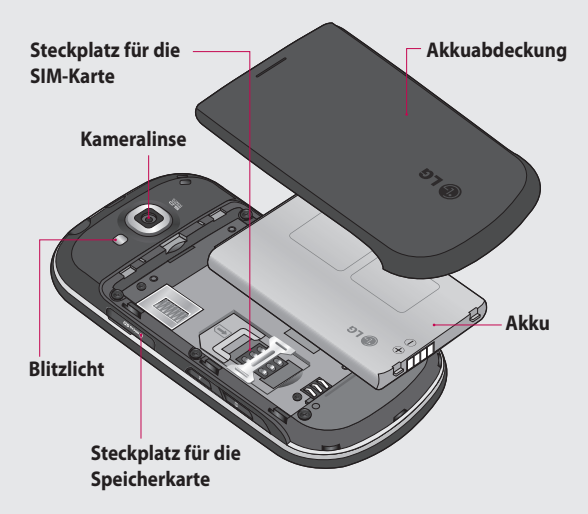

## Ansicht des geöffneten Telefons

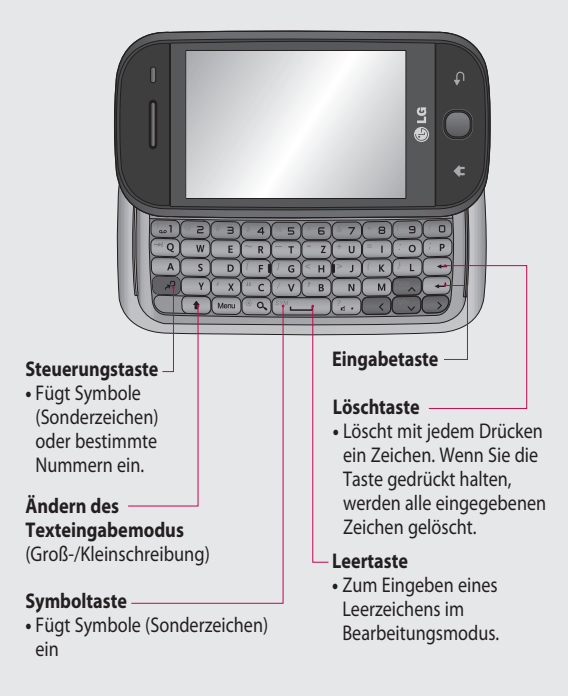

## Einlegen der SIM-Karte und des Akkus

#### 1 Akkuabdeckung entfernen

Öffnen Sie mit Ihrem Daumen die Entriegelungstaste für den Akku an der Unterseite des Telefons, und heben Sie die Akkuabdeckung hoch.

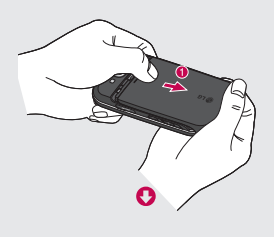

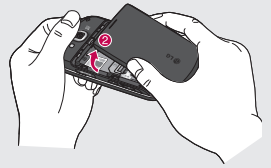

#### 2 Akku entnehmen

Greifen Sie das obere Ende des Akkus, und entnehmen Sie ihn aus dem Akkufach.

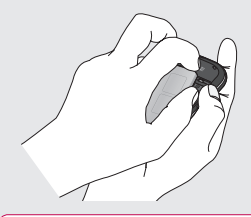

WARNUNG: Entfernen Sie den Akku nicht, während das Telefon eingeschaltet ist. Dies könnte Schäden am Telefon zur Folge haben.

## Einlegen der SIM-Karte und des Akkus

#### 3 Einsetzen der SIM-Karte

Setzen Sie die SIM-Karte in die dafür vorgesehene Halterung ein. Die goldfarbenen Kontakte auf der SIM-Karte müssen dabei nach unten zeigen. Um die SIM-Karte zu entnehmen, ziehen Sie sie in entgegengesetzter Richtung vorsichtig heraus.

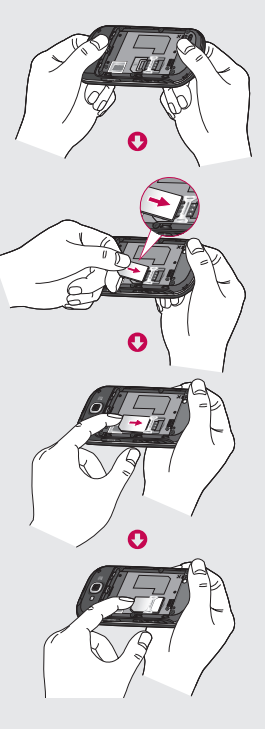

#### 4 Akku einsetzen

Legen Sie den Akku mit dem oberen Ende am oberen Rand des Akkufachs ein. Vergewissern Sie sich, dass die Kontakte des Akkus die Kontakte des Telefons berühren. Drücken Sie anschließend das obere Ende des Akkus hinein, bis es einrastet.

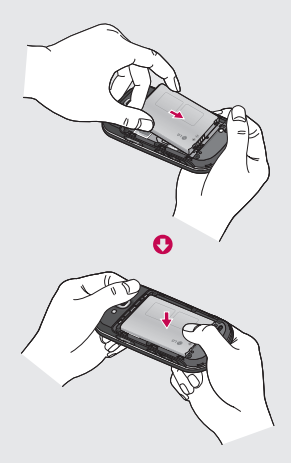

### Mobiltelefon aufladen

Öffnen Sie die Abdeckung des Anschlusses für das Ladegerät an der Seite des GW620. Stecken Sie das Ladegerät ein, und schließen sie es dann an eine Netzsteckdose an. Wenn das GW620 vollständig aufgeladen ist, wird das Symbol angezeigt.

HINWEIS: Um die Lebensdauer des Akkus zu verbessern, muss dieser beim ersten Ladevorgang vollständig aufgeladen werden.

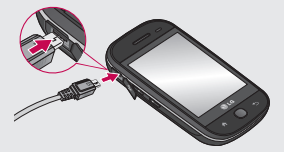

HINWEIS: Das GW620 verfügt über eine interne Antenne. Diese darf nicht zerkratzt oder beschädigt werden, da dies zu Leistungsverlust führt.

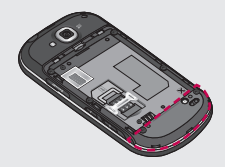

#### 14 LG GW620 | Benutzerhandbuch

## Speicherkarte

#### Einsetzen der Speicherkarte

Sie können den verfügbaren Speicherplatz des Telefons mittels einer Speicherkarte erweitern.

**HINWEIS:** Die Speicherkarte ist als optionales Zubehör erhältlich.

Führen Sie die Speicherkarte oben in den Steckplatz ein, bis sie einrastet. Die goldfarbenen Kontakte müssen dabei nach unten zeigen.

WARNUNG: Schieben Sie die Speicherkarte vollständig in den Steckplatz. Andernfalls kann die Karte beschädigt werden.

HINWEIS: Sie müssen eine microSD-Speicherkarte einlegen, um Fotos und Videos aufnehmen zu können. Fotos und Videos werden ausschließlich auf der Speicherkarte gespeichert. Außerdem können Sie nur Dateien aus dem Internet herunterladen, wenn eine Speicherkarte eingelegt ist. **HINWEIS:** Wenn Sie die Speicherkarte aus dem GW620 entfernen möchten, wählen Sie "Einstellungen" -"Speicherverwaltung". Berühren Sie für eine sichere Entfernung "Speicherkarte entfernen".

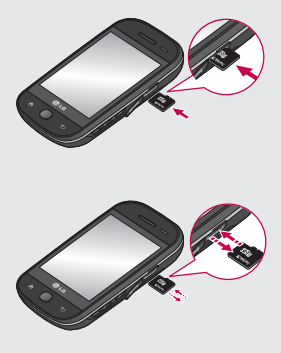

## Speicherkarte

#### Formatieren der Speicherkarte

Möglicherweise ist Ihre Speicherkarte bereits formatiert. Ist dies nicht der Fall, müssen Sie sie formatieren, bevor Sie sie nutzen können.

HINWEIS: Beim Formatieren werden alle vorhandenen Dateien gelöscht.

- 1 Wählen Sie Einstellungen.
- 2 Blättern Sie nach unten und berühren Sie Speicherverwaltung. Wählen Sie anschließend Speicherkarte formatieren.
- 3 Berühren Sie Speicherkarte formatieren, und bestätigen Sie Ihre Auswahl.
- 4 Geben Sie das Kennwort ein, falls eines festgelegt wurde. Die Karte wird daraufhin formatiert und kann verwendet werden.

HINWEIS: Falls sich auf Ihrer Speicherkarte Daten befinden, kann sich die Ordnerstruktur nach dem Formatieren verändert haben, da alle Dateien gelöscht wurden.

### Kontakte übertragen

Kontakte von Ihrer SIM auf das Mobiltelefon übertragen:

- Berühren Sie , und drücken Sie die Menütaste.
- 2 Wählen Sie SIM-Kontakte.
- 3 Drücken Sie die Menütaste und wählen Sie Alle importieren, oder wählen Sie die Namen einzeln aus.

Von diesem Bildschirm aus haben Sie Zugang zu Menüoptionen, Sie können einen Anruf tätigen, den Status Ihres Mobiltelefons einsehen und vieles mehr.

### Touchscreen-Tipps

Die Startseite ist zudem der ideale Ort, um sich mit der Verwendung des Touchscreen vertraut zu machen.

Tippen Sie in die Mitte eines Symbols, um es auszuwählen.

- Bitte nur leicht berühren. Der Touchscreen ist empfindlich genug, schon auf die leichteste Berührung zu reagieren.
- Mit der Fingerspitze das gewünschte Objekt leicht berühren. Achten Sie dabei darauf, dass Sie nicht die Tasten für andere Funktionen berühren.
- Wenn die Beleuchtung ausgeschaltet ist, drücken Sie entweder die Ein-/Austaste, oder drücken und halten Sie die Menütaste.

 Wird das GW620 nicht genutzt, kehrt es automatisch zum Bildschirm "Telefonsperre" zurück.

#### Das GW620 verwenden

Die Benutzeroberfläche basiert auf drei Arten von Startseiten. Wischen Sie schnell von links nach rechts oder rechts nach links über das Display, um zwischen den einzelnen Startseiten zu wechseln.

#### Bildschirm entsperren

Wenn der Bildschirm gesperrt ist, halten Sie die Menütaste gedrückt, oder berühren Sie auf dem Touchscreen für einige Zeit, um zur Startseite zurückzukehren.

#### Melder

Berühren Sie die Statusleiste auf dem Bildschirm für einige Zeit, und ziehen Sie anach unten. Hier können Sie den Wi-Fi- und Bluetooth-Status sowie andere Benachrichtigungen aufrufen.

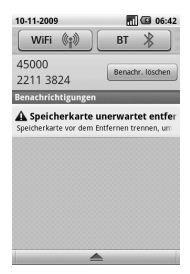

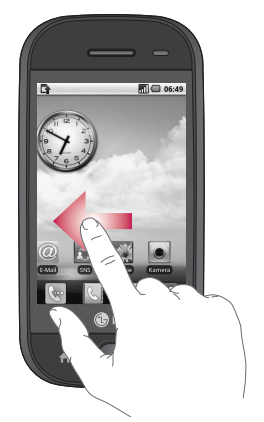

Touchscreen

Die Steuerelemente auf dem Touchscreen des GW620 ändern sich dynamisch, abhängig von der gerade ausgeführten Aufgabe. Auf einigen Bildschirmen können Sie nach unten und oben oder nach links und rechts blättern.

#### Nach links und rechts blättern

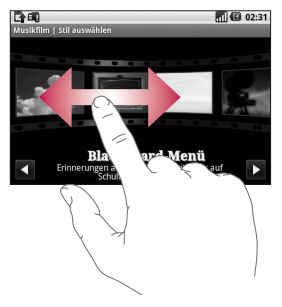

#### Nach oben und unten blättern

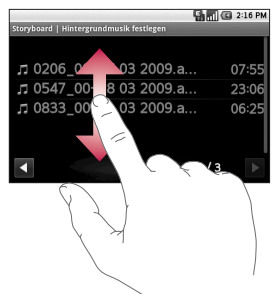

### Öffnen von Anwendungen

Um eine Anwendung zu öffnen, berühren Sie einfach das entsprechende Symbol.

### Näherungssensor

Wenn Sie das Telefon während eines eingehenden oder ausgehenden Anrufs an Ihr Ohr halten, wird durch diesen Sensor automatisch die Hintergrundbeleuchtung ausgeschaltet und die Tastensperre aktiviert.

Dadurch wird Akkuenergie gespart, und über die automatische Tastensperre bei Anrufen werden versehentliche Eingaben verhindert. Somit muss das Telefon nicht mehr entsperrt werden, wenn Sie während Anrufen Ihre Kontakte durchsuchen möchten.

### Standardstartseite einstellen

Das GW620 verfügt über einen Android Homescreen und einen LG Homescreen. Sie können jedoch auch andere Startseiten als Standard festlegen. Nach dem Festlegen einer Standardstartseite wird diese immer dann angezeigt, wenn Sie

Wenn Sie die standardmäßige Startseiteneinstellung ändern möchten, verwenden Sie die Startseitenauswahl aus dem Menü.

#### Thema für die Startseite festlegen

Drücken Sie auf der Startseite die Menütaste, und wählen Sie **Design ändern**. Wählen Sie zwischen "Ice Cubes" und "Appet". Wählen Sie "Hintergrund + Symbole" oder "Nur Symbole", um den aktuellen Hintergrund beizubehalten und nur die Symbole zu ändern. Wenn Sie "Appet" und "Hintergrund + Symbole" wählen, werden komplett andere Stile für Hintergrund und Symbole angezeigt.

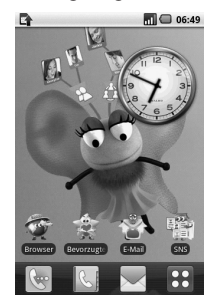

Auf der Startseite können Sie Symbole hinzufügen. So fügen Sie Verknüpfungen auf der Startseite hinzu: **Vom Android Homescreen:** Halten Sie im Menü ein Symbol gedrückt, und es wird zur Startseite hinzugefügt.

Vom LG Homescreen: Halten Sie im Menü ein Symbol gedrückt, und ziehen Sie es zu ⊡ Zum Homescreen hinzufügen . Um neu hinzugefügte Verknüpfungen von der Startseite zu entfernen, halten Sie ein Symbol gedrückt, und ziehen Sie es in den @

Sie können Symbole in eine andere Gruppe verschieben. Halten Sie hierzu einfach das gewünschte Symbol gedrückt, und verschieben Sie es in eine andere Gruppe. Außerdem können Sie Gruppennamen ändern. Halten Sie den Gruppennamen gedrückt, und geben Sie einen neuen Namen ein. Drücken Sie die Menütaste, um bis zu sechs weitere Gruppen hinzufügen.

Wählen Sie **Gruppen zurück**setzen, wenn Sie alle Gruppen auf die Werkseinstellungen zurücksetzen möchten.

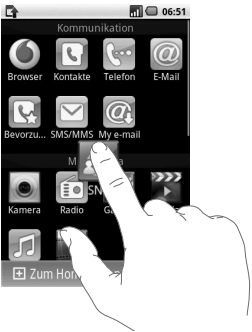

#### LG Homescreen

#### Schnelltasten

Mit den Schnelltasten auf Ihrer Startseite können Sie mit einem Tastendruck schnell auf die am häufigsten verwendeten Funktionen zugreifen.

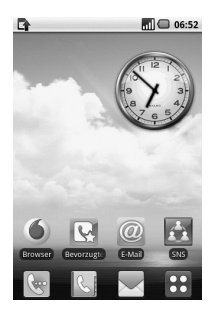

#### 22 LG GW620 | Benutzerhandbuch

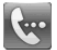

Berühren Sie diese Taste, um die Softtastatur aufzurufen, mit der Sie Anrufe tätigen können. Geben Sie die Nummer ein, und berühren Sie **Anrufen**.

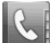

Berühren Sie diese Taste, um Ihre "Kontakte" zu öffnen. So suchen Sie nach der Nummer, die Sie wählen möchten: Geben Sie den Namen des Kontakts über die Tastatur ein. Sie können auch neue Kontakte erstellen und vorhandene bearbeiten.

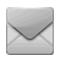

Berühren Sie diese Taste, um auf das Menü **Nachrichten** zuzugreifen. Hier können Sie eine neue SMS/MMS erstellen und Ihren Nachrichtenordner einsehen.

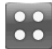

Berühren Sie diese Taste, um das Hauptmenü zu öffnen.

Halten Sie die Startseite gedrückt, und es werden vier verfügbare Optionen angezeigt.

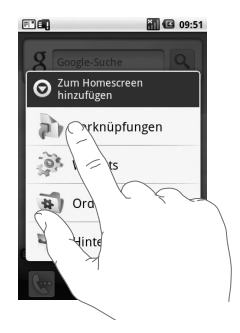

Auf der Startseite können Sie Verknüpfungen, Widgets, Ordner und Hintergrundbilder hinzufügen. Wählen Sie z. B. "Ordner" und anschließend "Neuer Ordner". Auf der Startseite wird ein neuer Ordner angezeigt. Zum Löschen berühren Sie den Ordner, und ziehen Sie ihn in den

Wenn Sie "Hintergrundbilder" wählen, können Sie das Hintergrundbild aus der Galerie oder der Hintergrundgalerie festlegen.

HINWEIS: Sowohl der Android als auch der LG Homescreen bieten diese Funktion.

#### Zur vorherigen Anwendung zurückkehren

Halten Sie die Taste n gedrückt. Es wird ein Popup-Fenster mit Ihren kürzlich verwendeten Anwendungen angezeigt.

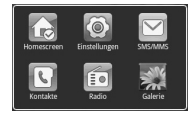

#### Android Homescreen

Sie können auf Ihrer Startseite die Google-Suche verwenden.

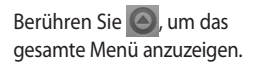

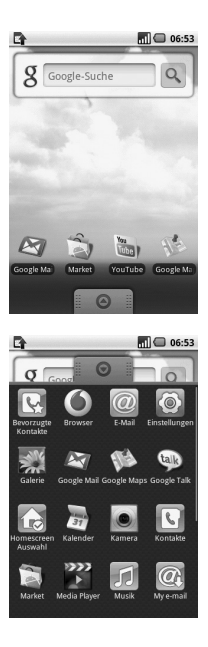

#### 26 LG GW620 | Benutzerhandbuch

### Kommunikation

| Symbol     | Beschreibung                                                                                                    |
|------------|----------------------------------------------------------------------------------------------------|
| 0          | Berühren Sie dieses Symbol, um auf den Browser zuzugreifen.                                                                       |
|            | Berühren Sie diese Taste, um Ihre "Kontakte" zu öffnen.                                                                           |
| 5          | Sie können auch neue Kontakte erstellen und vorhandene<br>bearbeiten.                                                             |
| <b>G</b>   | Berühren Sie diese Taste, um die Softtastatur aufzurufen, mit der Sie Anrufe tätigen können.                                      |
| 0          | Berühren Sie dieses Symbol, um auf das Menü "E-                                                                                   |
|            | eingegangenen E-Mails zu lesen und neue zu schreiben.                                                                             |
| R          | Berühren Sie dieses Symbol, um Ihre bevorzugten<br>Kontakte zu speichern und zu verwalten.                                        |
| $\ge$      | Berühren Sie diese Taste, um auf das Menü <b>Nachrichten</b><br>zuzugreifen. Hier können Sie eine neue SMS oder MMS<br>erstellen. |
| @ <b>.</b> | Bleiben Sie auch unterwegs mit dem Büro und mit Ihren<br>Freunden in Kontakt.                                                     |
| <u>*</u>   | Überprüfen und verwalten Sie Ihre Social Network<br>Communities ganz mühelos.                                                     |

### Multimedia

| Symbol  | Beschreibung                                                                                                  |
|---------|----------------------------------------------------------------------------------------------------|
|         | Berühren Sie dieses Symbol, um den Sucher der Kamera zu öffnen.                                               |
|         | Berühren Sie dieses Symbol, um Radio zu hören.                                                                |
|         | Berühren Sie dieses Symbol, um Bild- und Videodateien auf Ihrer Speicherkarte anzuzeigen und zu organisieren. |
| **      | Berühren Sie dieses Symbol, um den Media Player zu öffnen.                                                    |
| ז       | Berühren Sie dieses Symbol, um auf das Menü "Musik"<br>zuzugreifen.                                           |
| - Aline | Berühren Sie dieses Symbol, um Ihre Videodateien zu bearbeiten.                                               |

28 LG GW620 | Benutzerhandbuch

### Dienstprogramme

| Symbol         | Beschreibung                                                                                                    |
|----------------|----------------------------------------------------------------------------------------------------|
| D              | Berühren Sie dieses Symbol, um auf das Alarm-Menü zuzugreifen.                                                            |
| († 4)<br>(† 4) | Berühren Sie dieses Symbol, um Grundrechenarten<br>wie Addition, Subtraktion, Multiplikation und Division<br>auszuführen. |
|                | Berühren Sie dieses Symbol, um auf Quick Office<br>zuzugreifen.                                                           |
| Q              | Berühren Sie dieses Symbol, um Sprachnotizen oder<br>andere Audiodateien aufzunehmen.                                     |
| to             | Berühren Sie dieses Symbol, um Ihre standardmäßige<br>Startseiteneinstellung vorzunehmen.                                 |
| Ø              | Berühren Sie dieses Symbol, um die allgemeinen<br>Einstellungen Ihres GW620 anzupassen.                                   |

### Google

| Symbol      | Beschreibung                                                                                                    |
|-------------|----------------------------------------------------------------------------------------------------|
| 31          | Berühren Sie dieses Symbol, um Ihre Termine im Auge zu behalten und Meeting-Anfragen zu erstellen.                                                               |
|             | Verwenden Sie den webbasierten E-Mail-Dienst von<br>Google auf Ihrem Telefon.                                                                                    |
| TE          | Berühren Sie dieses Symbol, um auf Google Maps zum<br>Suchen von Orten und Wegbeschreibungen zuzugreifen.                                                        |
| talk        | Verwenden Sie das Instant Messaging-Programm von<br>Google, um mit anderen Benutzern zu kommunizieren.                                                           |
| A M         | Berühren Sie dieses Symbol, um auf Android Market<br>zuzugreifen. Sie können auf "Anwendungen", "Spiele",<br>"Suche" und den Ordner "Meine Downloads" zugreifen. |
| Yau<br>Tube | Verwenden Sie den Online-Viedostreaming-Service, um von anderen Benutzern hochgeladene Videos anzusehen.                                                         |

30 LG GW620 | Benutzerhandbuch

### Anzeigen der Statusleiste

Mittels verschiedener Symbole zeigt die Statusleiste unter anderem die Signalstärke, neue Nachrichten, die Akkulaufzeit und die Aktivität von Bluetooth oder Datenverbindungen an. In der nachstehenden Tabelle werden die gängigen Symbole der Statusleiste erklärt.

|       | • |
|-------|---|
| <br>_ | - |
|       |   |
|       |   |
|       | - |
|       |   |

5:53 PM

[Statusleiste]

| Symbol | Beschreibung        |
|--------|---------------------|
|        | Keine SIM-Karte     |
| хI     | Kein Signal         |
| 5      | Wi-Fi ist aktiviert |
| •      | Kopfhörer           |
| 6      | Anruf weiterleiten  |
| ก      | Anruf halten        |

| Symbol     | Beschreibung             |
|------------|--------------------------|
| Cy         | Lautsprecher             |
| X          | Stumm                    |
| M          | Entg. Anruf              |
| *          | Bluetooth ein            |
| *          | Bluetooth verbunden      |
| ▲          | Systemwarnung            |
| Ô          | Alarm                    |
| စ္         | Neue Sprachmitteilung    |
| ÷.         | Flugmodus                |
| <b>∥</b> × | Lautlos                  |
|            | Vibration                |
|            | Keine Speicherkarte      |
|            | Akku vollständig geladen |
| Ø          | Akku wird geladen        |

| Symbol | Beschreibung                 |
|--------|------------------------------|
| 9      | Datenempfang                 |
| 9      | Datenversand                 |
| 8      | Datenempfang und<br>-versand |
| $\Psi$ | USB an PC                    |
| ÷      | Herunterladen                |
| Û      | Hochladen                    |
| ŭ      | GPS stellt Verbindung<br>her |
| 2      | GPS ist eingeschaltet        |
| w      | Service-Nachricht            |
| Ő      | Einstellungsnachricht        |

## Anrufe

TIPP! Drücken Sie die Ein-/Austaste, um die Sperre des Touchscreens zu aktivieren und ein versehentliches Wählen zu vermeiden.

### Einen Sprachanruf tätigen

- 1 Berühren Sie 🔄 um das Tastenfeld zu öffnen.
- 2 Geben Sie die Nummer über das Tastenfeld ein. Drücken Sie zum Löschen eines Zeichens die Rücktaste.
- **3** Berühren Sie "Anrufen", um den Anruf zu tätigen.
- 4 Berühren Sie "Beenden", um den Anruf zu beenden.

 TIPP! Zur Eingabe von "+" für die

 Tätigung eines internationalen

 Anrufs, halten Sie  $\boxed{0+}$  gedrückt.

 Halten Sie auf der QUERTZ 

 Tastatur die Taste "0" gedrückt.

### Kontakte anrufen

1 Berühren Sie S. um Ihre Kontakte zu öffnen.

- 2 Blättern Sie durch die Kontakte, oder berühren Sie "Kontakt suchen" und geben Sie den (die) ersten Buchstaben des Kontakts ein, den Sie anrufen möchten.
- 3 Berühren Sie auf der Liste den Kontakt, den Sie anrufen möchten, und wählen Sie die gewünschte Nummer, falls für den entsprechenden Kontakt mehrere Nummern vorhanden sind.

# Annehmen oder Abweisen eines Sprachanrufs

Wenn das Telefon klingelt, nehmen Sie den Anruf mit der Taste [Annehmen] an.

Drücken Sie die Taste [Ablehnen], um einen eingehenden Anruf abzulehnen.

TIPP! Wenn das Telefon klingelt, drücken Sie auf die Lauter- oder Leiser-Taste, um das Telefon stumm zu schalten.

### Anrufe

### Optionen während eines Anrufs

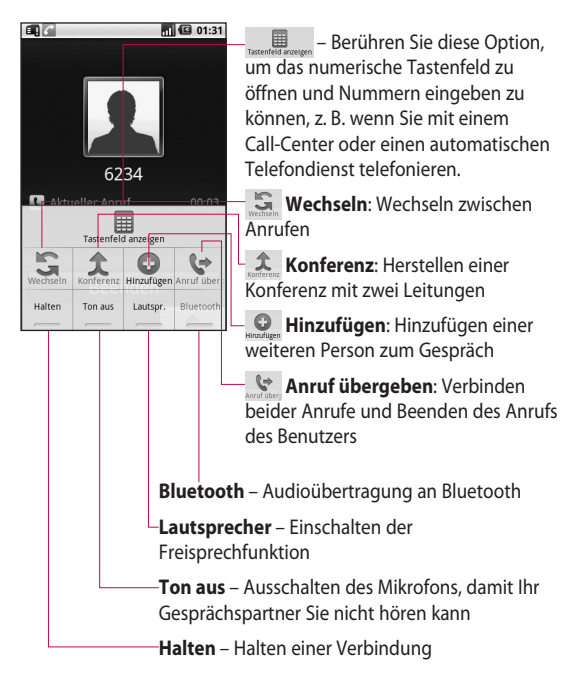
#### Anruflautstärke anpassen

Verwenden Sie die Auf- und Abwärtstaste an der linken Seite des Telefons, um die Lautstärke während des Anrufs einzustellen.

#### Neuer Anruf

- Drücken Sie während des ersten Anrufs die Menütaste, und berühren Sie .
   Wählen Sie anschließend die Nummer aus, die Sie anrufen möchten.
- 2 Wählen Sie die Nummer, oder durchsuchen Sie Ihre Kontakte.
- Berühren Sie die Taste [Anrufen], um eine Verbindung herzustellen.
- 4 Beide Anrufe werden auf dem Bildschirm angezeigt. Ihr erster Anruf wird auf Halten gesetzt.

- 5 Berühren Sie S, um zwischen Anrufen zu wechseln. Oder berühren Sie A, um eine Telefonkonferenz einzuleiten.
- 6 Drücken Sie zum Beenden aktiver Anrufe [Beenden]. Wenn es keinen aktiven Anruf gibt, wird das Halten des Anrufs beendet. Um alle Anrufe gleichzeitig zu beenden, berühren Sie [Beenden].

**HINWEIS:** Jeder getätigte Anruf ist kostenpflichtig.

### Einschalten von DTMF-Tönen

DTMF bietet die Möglichkeit, durch numerische Befehle in automatischen Anrufen zu navigieren. DTMF ist standardmäßig deaktiviert. Berühren Sie zum Einschalten

# Anrufe

#### Anruflisten anzeigen

Berühren Sie auf der Startseite oder 💽, und wählen Sie anschließend "Anrufe".

Es wird eine vollständige Liste aller gewählten, empfangenen und entgangenen Anrufe und Sprachanrufe angezeigt.

TIPP! Drücken Sie die Menütaste und berühren Sie "Anrufliste löschen", um alle aufgezeichneten Einträge zu löschen.

**TIPP!** Berühren einzelner Anrufprotokolle zeigt Datum, Zeit und Dauer des Anrufes an.

### Anrufeinstellungen

Wählen Sie unter **Einstellungen** und **Anrufeinstellungen** die Option **Feste Nummern**, um eine Liste von Nummern einzuschalten und zu erstellen, die von Ihrem Mobiltelefon aus angerufen werden können. Sie brauchen dazu einen PIN2-Code, den Sie von Ihrem Netzbetreiber erhalten. Von diesem Mobiltelefon können dann nur noch Nummern aus der **Festnummernliste** angerufen werden.

### Verwenden der Rufumleitung

- 1 Wählen Sie Einstellungen und anschließend Anrufeinstellungen.
- 2 Berühren Sie Rufumleitung.
- 3 Wählen Sie zwischen "Immer weiterleiten", "Weiterleiten falls besetzt", "Weiterleiten falls keine Antwort" und "Weiterleiten falls nicht erreichbar".
- 4 Geben Sie die Nummer ein, an die Anrufe umgeleitet werden sollen.

HINWEIS: Rufumleitungen sind gebührenpflichtig. Weitere Informationen erhalten Sie von Ihrem Netzbetreiber.

### Anrufsperre

- 1 Wählen Sie Einstellungen und anschließend Anrufeinstellungen.
- 2 Berühren Sie Anrufsperre.
- 3 Wählen Sie eine oder alle dieser fünf Optionen: Alle ausgehenden Ausg. international Ausgehende international, ausgenommen Heimatland Alle eingehenden Eingehende Anrufe im Ausland
- 4 Geben Sie das Sperrkennwort ein. Informieren Sie sich bitte bei Ihrem Netzbetreiber über diesen Service.

Anrufkosten – Prüfen Sie den letzten Gesprächszähler oder alle Gesprächszähler, oder legen Sie Anrufkosten und ein Gebührenlimit fest.

Anrufdauer – Prüfen Sie die Dauer Ihrer Anrufe.

# Anrufe

#### Weitere Anrufeinstellungen

- 1 Wählen Sie Einstellungen und anschließend Anrufeinstellungen.
- 2 Berühren Sie Weitere Einstellungen. Dadurch können Sie folgende Einstellungen ändern:

#### Eigene Nummer senden –

Wählen Sie, ob Ihre Nummer angezeigt werden soll, wenn Sie jemanden anrufen.

Anklopfen - Informiert den Benutzer während eines Gesprächs über eingehende Anrufe.

#### Sprachqualität optimieren -

Entfernt Rauschen und verbessert den Empfang.

### Netzbetreiber

Wählen Sie zwischen Netzwerke suchen und Automatisch auswählen.

# Kontakte

#### Kontakte suchen

Sie können Kontakte auf zwei verschiedene Arten suchen:

#### Vom Standby-Bildschirm

 Berühren Sie auf der Startseite, um Ihre Kontakte zu öffnen. Berühren Sie Kontakt suchen, und geben Sie den Namen des Kontakts über das Tastenfeld ein.

TIPP! Sie können nach Gruppen suchen, indem Sie die Registerkarte **Gruppen** oben im Bildschirm berühren. Daraufhin wird eine Liste all Ihrer Gruppen angezeigt.

#### Im Hauptmenü

- Berühren Sie : und berühren Sie danach
   in der Registerkarte "Kommunikation".
- 2 Berühren Sie Kontakt suchen.

### Neuen Kontakt hinzufügen

- Berühren Sie Sauf der Startseite und anschließend
   .
- 2 Wenn Sie dem neuen Kontakt ein Bild hinzufügen möchten, berühren Sie Sie können ein gespeichertes Bild verwenden oder ein neues Bild aufnehmen.
- 3 Geben Sie Vorname und Nachname des neuen Kontakts ein.
- 4 Geben Sie Nummern ein, und weisen Sie jeder eine Kategorie zu, indem Sie zwischen Mobil, Privat, Geschäftlich und anderen Optionen wählen.
- 5 Fügen Sie E-Mail-Adressen hinzu. Sie können jede E-Mail-Adresse als "Privat", "Geschäftlich" oder sonstige Kategorie hinzufügen.

# Kontakte

- 6 Außerdem können Sie eine ID für ein soziales Netzwerk, eine Chat-Adresse, Website, Postanschrift und Organisation hinzufügen.
- 7 Weisen Sie den Kontakt einer "Neuen Gruppe" zu. Geben Sie den Gruppennamen ein, z. B. Keine Gruppe, Familie, Freunde, Kollegen, Schule und VIP.
- 8 Sie können außerdem einen Geburtstag, Notizen oder einen Rufton hinzufügen. Und wenn Sie Anruf ablehnen wählen, wird der Anruf direkt an die Mobilbox geleitet.
- 9 Berühren Sie **Fertig**, um den Kontakt zu speichern.

TIPP! Sie können Ihre Kontakte in Gruppen zusammenfassen. Nähere Informationen dazu finden Sie im Abschnitt **Eine** Gruppe erstellen.

### Bevorzugte Kontakte

Sie können häufig angerufene Kontakte der Gruppe Bevorzugte Kontakte zuweisen

- Berühren Sie im Standby-Bildschirm . Drücken Sie die Menütaste und wählen Sie Bearbeiten und anschließend Favoriten festlegen.
- 2 Markieren Sie Kontakte aus der Kontaktliste und fügen Sie sie über Zuweisen der Liste ihrer bevorzugten Kontakte hinzu.
- 3 Berühren Sie einen Ihrer bevorzugten Kontakte, um ihn anzurufen, zu bearbeiten oder eine Nachricht an ihn zu senden.

Sie können der Gruppe Bevorzugte Kontakte auch Kontakte zuweisen, indem Sie einen Kontakt öffnen und das Sternchen rechts neben dem Kontaktbild berühren.

#### Eine Gruppe erstellen

- 1 Berühren Sie Cauf der Startseite und anschließend Gruppen.
- 2 Berühren Sie + Geben Sie einen Namen für die neue Gruppe ein. Sie können auch einen Rufton für eine neu erstellte Gruppe festlegen.
- 3 Berühren Sie Fertig, um die Gruppe zu speichern.

HINWEIS: Wenn Sie eine Gruppe löschen, bleiben die einzelnen Kontakte dieser Gruppe erhalten. Sie bleiben in Ihren Kontakten gespeichert.

TIPP! Sie können jede vorhandene Gruppe bearbeiten, indem Sie die gewählte Gruppe einmal berühren. Wählen Sie dann über die Menütaste eine der folgenden Optionen: "Suchen", "Mitglied hinzufügen", "Aus Gruppe entfernen", "Gruppe bearbeiten", "Nachricht senden" oder "Gruppe löschen".

#### Weitere Kontaktoptionen

Drücken Sie die Menütaste, um Optionen wie "Suchen", "Neuer Kontakt", "Kontakte löschen", "Nachricht senden", "Sync-Gruppen bearb." und "SIM-Kontakte" anzuzeigen. Wenn Sie "SIM-Kontakte" und einzelne Kontakte oder über die Menütaste "Alle importieren" wählen, importiert das GW620 Kontakte von Ihrer SIM-Karte.

HINWEIS: Drücken Sie zum Abfragen eines SIM-Kontakts auf der Kontaktseite die Menütaste. Berühren Sie den Kontakt und kopieren Sie ihn auf das Telefon. Halten Sie den Kontakt gedrückt, um ihn zu importieren oder zu löschen. Wenn Sie den SIM-Kontakt bearbeiten möchten, kopieren Sie ihn auf das Telefon, bearbeiten Sie ihn, und kopieren Sie ihn zurück auf die SIM.

# Nachrichten

#### Nachrichten

Ihr GW620 vereint SMS und MMS in einem intuitiven und benutzerfreundlichen Menü.

Sie können das Nachrichtenmenü auf zwei verschiedene Arten aufrufen:

- Berühren Sie auf der Startseite .
- 2 Berühren Sie 💽 und blättern Sie zu SMS/MMS in der Registerkarte "Kommunikation".

### Senden von Nachrichten

- Berühren Sie und dann Neue Nachricht, um eine leere Nachricht zu öffnen.
- 2 Berühren Sie An, um die Rufnummer des Empfängers einzugeben oder Ihre Kontakte zu öffnen. Sie können mehrere Kontakte hinzufügen. Wenn Sie fertig sind, berühren Sie unten das Textfeld, um mit der Texteingabe zu beginnen.

- 15
   TIPP! Gesendete

   nenü auf zwei
   Nachrichten werden für jede

   Arten aufrufen:
   Person berechnet, der Sie die

   ie auf der
   Mitteilung senden.
  - 4 Drücken Sie die Menütaste für folgende Optionen: "Kontakte", "Betreff hinzufügen", "Anhängen", "Senden", "Smiley einfügen", "Verwerfen" und "Alle Threads".

 Nach Eingabe des Textes können Sie die SMS senden.

herühren

indem Sie die Taste "Senden"

WARNUNG: Die Begrenzung auf 160 Zeichen kann von Land zu Land je nach Art der SMS-Kodierung variieren. WARNUNG: Wenn einer SMS ein Bild, Video oder Sound hinzugefügt wird, wird diese automatisch in eine MMS umgewandelt und dementsprechend berechnet.

HINWEIS: Wenn Sie während eines Telefonats eine SMS erhalten, ertönt kein Signalton und die SMS erscheint in der Symbolanzeige.

#### Text eingeben

Es stehen Ihnen mehrere Möglichkeiten der Texteingabe zur Auswahl.

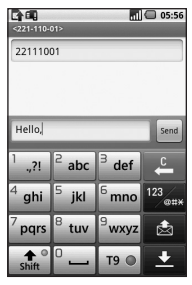

T9 Berühren Sie dieses Symbol, um den T9-Modus zu aktivieren.

<sup>123</sup>etti Symbol, um zwischen den Tastenfeldern für Nummern, Symbole und Text umzuschalten. Halten Sie <sup>123</sup>etti ettige gedrückt, um "Editor-Einstellungen", "Sprache", "Eingabemethode" und "Wörterbuch des Nutzers" anzuzeigen.

# Nachrichten

Blättern Sie mit staturen im jeweiligen Texteingabemodus (z. B. Großbuchstaben oder Kleinbuchstaben). Berühren Sie <sup>0</sup> —, um ein Leerzeichen einzugeben.

#### Tastenmodus anzeigen

Um ein Sonderzeichen einzugeben, halten Sie gedrückt, und wählen Sie "Sprache". Wählen Sie die Sprache für die Eingabe aus. Wählen Sie z. B. "Français", und kehren Sie zum Textmodus zurück. Halten Sie<sup>2</sup> abc gedrückt. Auf dem Bildschirm werden Sonderzeichen angezeigt.

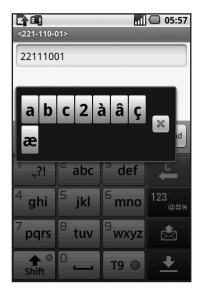

HINWEIS: Wenn Sie die LG Eingabefeld-Einstellungen geändert haben (Einstellungen "Gebietsschema und Text" -"Texteinstellungen"), ist dieser Tastenmodus nicht verfügbar, und Sie können nur Sonderzeichen auf der QWERTZ-Tastatur eingeben.

#### T9-Modus

Im T9-Modus wird T9 O angezeigt.

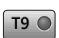

Der T9-Modus verwendet ein integriertes Wörterbuch, das Wörter anhand der von Ihnen berührten Tastensequenz erkennt, Berühren Sie einfach die Zahlentaste für den gewünschten Buchstaben, und das Wörterbuch erkennt das Wort, das Sie eingeben möchten.

Für "Telefon" drücken Sie z. B. 8, 3, 5, 3, 3, 6, 6.

#### Manueller ABC-Modus

Im ABC-Modus werden Buchstaben durch mehrmaliges Berühren der Taste eingegeben. Um "Hallo" zu schreiben, müssen Sie zweimal 4, einmal 2, dreimal 5, dreimal 5, und dann dreimal 6 berühren.

### **OWERTZ-Tastatur**

#### Texteingabemodus über die **OWERTZ-Tastatur**

Wenn Sie Text eingeben müssen, zum Beispiel beim Verfassen einer Nachricht. schaltet die Tastatur automatisch in den ABC-Modus Wenn Sie eine Nummer eingeben, zum Beispiel beim Tätigen eines Anrufs, schaltet die Tastatur automatisch in den **Ziffernmodus Im ABC-Modus** können Sie Zahlen eingeben, indem Sie zunächst die gewünschte Ziffer drücken. Drücken Sie die Menütaste, um die verfügbaren Optionen anzuzeigen. Sie können Kontakte suchen, einen Betreff hinzufügen, Dateien anhängen, Smileys einfügen und alle Themen verwerfen oder prüfen.

# Nachrichten

#### Sie können die LG Eingabefeld-Einstellungen anzeigen.

- Drücken Sie einmal und anschließend O
- 2 Oder drücken Sie zweimal nacheinander und anschließend .
- 3 Oder drücken und halten Sie → und gleichzeitig gedrückt.

#### Sie können das Symbol-Popup-Fenster anzeigen.

- Drücken Sie einmal und anschließend
- 2 Oder drücken Sie zweimal nacheinander und anschließend 
  .
- 3 Oder drücken und halten Sie 🔊 und 🖳 gleichzeitig gedrückt.

#### Sie können Symbole über die Tastatur eingeben.

Beispiel: Zur Eingabe von @:

- 1 Drücken Sie 🔊 und 🖭.
- 3 Oder halten Sie gedrückt, und drücken Sie z.

HINWEIS: In einigen Feldern kann nur ein bestimmter Texteingabemodus verwendet werden, beispielsweise bei der Eingabe von Telefonnummern im Adressbuch.

#### Zum Eingeben eines Großbuchstaben:

- Um einen Großbuchstaben einzugeben, drücken Sie

   .
- 2 Um aufeinanderfolgende Großbuchstaben einzugeben, drücken Sie
   Tweimal.
- 3 Um zum normalen Eingabemodus zurückzukehren, drücken Sie (\*) erneut.

#### Zum Eingeben eines Buchstaben mit Akzent:

Wenn Sie beispielsweise Französisch oder Spanisch als Texteingabesprache wählen, können Sie französische und spanische Sonderzeichen eingeben.

Um Sonderzeichen eingeben zu können, halten Sie auf der QWERTZ-Tastatur die entsprechende Buchstabentaste gedrückt.

Nachdem der entsprechende Buchstabe ersetzt wurde, drücken Sie die jeweilige Taste wiederholt, bis das gewünschte Sonderzeichen angezeigt wird.

# Nachrichten

#### Beispiel:

Um "ä" einzugeben, drücken und halten Sie die Taste "a". Nachdem der Buchstabe "a" ersetzt wurde, drücken Sie "a" wiederholt, bis "ä" in der Anzeige eingeblendet wird. Sie können Sonderzeichen eingeben, indem Sie wiederholt darauf drücken.

### E-Mail einrichten

Per E-Mail bleiben Sie mit Ihrem GW620 auch unterwegs in Verbindung. Es geht einfach und schnell, ein POP3- oder IMAP4-Konto einzurichten.

- 1 Berühren Sie **E-Mail** in der Registerkarte "Kommunikation".
- 2 Wenn das E-Mail-Konto noch nicht eingerichtet ist, starten Sie den Assistenten zur Einrichtung der E-Mail-Funktion.

TIPP! Wenn bereits ein E-Mail-Konto eingerichtet ist, wird der Assistent nicht automatisch gestartet.

# E-Mail vom neuen Konto senden

- Berühren Sie E-Mail in der Registerkarte "Kommunikation" und anschließend "Neue Nachricht", um eine leere neue Nachricht zu öffnen.
- 2 Geben Sie die Adresse des Empfängers ein und schreiben Sie Ihre Nachricht. Außerdem können Sie Bilder, Videos, Audiodateien und Dokumentdateien anhängen.
- 3 Berühren Sie "Senden", um die E-Mail zu senden.

TIPP! Besteht eine aktive Wi-Fi-Verbindung, werden E-Mails über Wi-Fi gesendet und empfangen.

### E-Mail abrufen

Sie können den E-Mail-Eingang auf Ihr Konto automatisch oder manuell prüfen.

Genauere Informationen zum automatischen Prüfen finden Sie im Abschnitt zum Ändern von E-Mail-Einstellungen.

Für die manuelle Abfrage:

- 1 Berühren Sie "E-Mail".
- 2 Berühren Sie das gewünschte Konto.
- 3 Wählen Sie über die Menütaste "Aktualisieren", um über Ihr GW620 eine Verbindung zum E-Mail-Konto herzustellen und neue Nachrichten abzurufen.

### E-Mail-Einstellungen ändern

Sie können Ihre E-Mail-Einstellungen nach Bedarf anpassen.

- Berühren Sie "E-Mail". Wählen Sie über die Menütaste die Option "Kontoeinstellungen".
- 2 Sie können die folgenden Einstellungen ändern:

Kontoname – Geben Sie den Namen Ihres E-Mail-Kontos an.

Ihr Name – Geben Sie Ihren Namen ein, der für ausgehende Nachrichten angezeigt werden soll.

E-Mail-Adresse – Ihre E-Mail-Adresse.

#### Automatisch prüfen –

Zeitintervall, in dem automatisch nach neuen E-Mails geprüft werden soll.

# Nachrichten

**Downloadoption –** Downloadoptionen für den Empfang.

Anzahl der anzuzeigenden E-Mails – Anzahl der E-Mails, die in der E-Mail-Liste angezeigt werden sollen.

#### Maximale Empfangsgröße –

Maximale Größe, die heruntergeladen werden kann.

#### Maximale Sendegröße –

Maximale Größe für das Senden.

**Priorität** – Festlegen der E-Mail-Priorität: "Hoch", "Normal", "Niedrig".

Signatur – Erstellen einer Signatur, die in eine Nachricht eingefügt wird.

#### Standardkonto – Ausgehende E-Mails verwenden das SMTP dieses Kontos.

#### E-Mail-Benachrichtigung –

Benachrichtigung über neue E-Mail wird nach dem Einstellen im Anzeigebereich angezeigt.

#### Rufton auswählen -Benachrichtigungston über neue E-Mail.

Vibration - Option zum Aktivieren/Deaktivieren der Benachrichtigung über neue E-Mails.

# Eingehende Nachrichten

- Serverinformationen für POP4-/IMAP4-Server.

### Ausgehende Nachrichten

- Serverinformationen für SMTP-Server.

### Gruppiert

Nachrichten (SMS, MMS), die mit einem Dritten ausgetauscht werden, können in chronologischer Reihenfolge angezeigt werden, sodass Sie einen bequemen Überblick über das gesamte Gespräch haben. HINWEIS: Beim Senden von MMS wird statt eines

Zustellberichts das Symbol 🔀 angezeigt.

#### Smileys verwenden

Peppen Sie Ihre Nachrichten mit Smileys auf.

Wenn Sie eine neue Nachricht erstellen, drücken Sie die Menütaste, und wählen Sie "Smiley einfügen".

#### SMS-Einstellungen ändern

Die Nachrichteneinstellungen des GW620 sind vordefiniert, damit Sie sofort Nachrichten senden können. Diese Einstellungen können Sie nach Bedarf ändern. Berühren Sie , und drücken Sie die **Menütaste** und **Einstellungen**. Sie können folgende Änderungen vornehmen:

Zustellberichte – Aktivieren Sie diese Option, wenn Sie eine Bestätigung erhalten möchten, dass Ihre Nachrichten übertragen wurden.

#### Nachrichten auf SIM-Karte –

Verwalten Sie Nachrichten, die auf Ihrer SIM-Karte gespeichert sind.

Gültigkeit – Legen Sie fest, wie lange Nachrichten in der Nachrichtenzentrale gespeichert werden.

# Nachrichten

**SMS-Zentrale** – Geben Sie die Detailinformationen der SMS-Zentrale ein.

#### MMS-Einstellungen ändern

Die Nachrichteneinstellungen des GW620 sind vordefiniert, damit Sie sofort Nachrichten senden können. Diese Einstellungen können Sie nach Bedarf ändern. Berühren Sie und drücken Sie die **Menütaste** und **Einstellungen**.

Sie können folgende Änderungen vornehmen:

Zustellberichte – Legen Sie fest, ob ein Zustellbericht angefordert werden soll.

Leseberichte – Legen Sie fest, ob eine Lesebestätigung für jede von Ihnen gesendete Nachricht angefordert werden soll. Automatisch abrufen – Aktivieren Sie diese Option,

wenn Nachrichten automatisch abgerufen werden sollen.

Abrufen bei Roaming – Aktivieren Sie diese Option, wenn Nachrichten bei Roaming abgerufen werden sollen.

**Priorität einstellen** – Legen Sie die Prioritätsstufe für Ihre MMS fest.

Gültigkeit – Wählen Sie, wie lange Nachrichten in der Nachrichtenzentrale gespeichert bleiben.

#### Erstellmodus

EINGESCHRÄNKT: In diesem Modus erstellt und sendet das MMS-Clientgerät nur Nachrichten mit Inhalten, die zur Core MM Content Domain gehören.

WARNUNG: In diesem Modus führt das MMS-Clientgerät den Benutzer durch das Erstellen und Senden von Nachrichten mit Inhalten, die zur Core MM Content Domain gehören. Dies erfolgt über Warndialoge.

**FREI:** In diesem Modus erlaubt der MMS-Client dem Benutzer das Hinzufügen aller Inhalte zur Nachricht.

### Andere Einstellungen ändern

Blättern Sie in der Registerkarte "Einstellungen" weiter nach unten, um folgende Optionen aufzurufen:

#### Einstellungen für

Infodienste – Legen Sie fest, ob Informationsservicenachrichten (Cell Broadcast-Mitteilung) empfangen oder blockiert und Kanäle zum Empfangen von Informationsservicenachrichten angezeigt oder bearbeitet werden sollen. Wählen Sie außerdem die Sprache für die Informationsservicenachrichten aus.

Push-Nachricht – Wählen Sie, ob Sie Push-Nachrichten empfangen oder sperren möchten.

# Nachrichten

#### Benachrichtigungseinstellungen -

Aktivieren Sie diese Option, um Benachrichtigungen in der Statusleiste anzuzeigen. Wählen Sie außerdem einen Rufton aus, und aktivieren Sie die Vibration für die Benachrichtigung über eine neue Nachricht.

### SNS

Sie können mit dem GW620 Ihre Social Network-Einstellungen verwalten. Sie können die Aktualisierungen Ihrer Freunde verfolgen und Ihren eigenen Facebook-Status aktualisieren. Wählen Sie "SNS" und berühren Sie "Neues Profil".

Fügen Sie Communites aus

Facebook, Bebo und Twitter hinzu.

#### Startseite

Nach dem Anmelden können Sie die Status-Aktualisierungen Ihrer Freunde sehen. Geben Sie Ihren Kommentar zum neuen Status ab, oder sehen Sie sich andere an.

#### Profil

Drücken Sie die Menütaste, um die fünf Optionen "Status bearbeiten", "Foto hochladen", "Gehe zu Facebook", "Aktualisieren" und "Info-Details" anzuzeigen.

Zum Hochladen eines Fotos berühren Sie "Foto hochladen". Wählen Sie dazu ein Bild aus der Galerie oder nehmen Sie ein neues Bild auf und fügen Sie einen Kommentar hinzu.

#### Freunde

Sie können alle Ihre Freunde im SNS sehen und ihre Profile, Fotos und Pinnwände anzeigen. Sie können die Community-Website eines Freundes besuchen, SN-Nachrichten senden oder Profile als Kontakt speichern.

#### Nachricht

Hier werden alle Ihre SNS-Nachrichten angezeigt. Auf der SNS-Startseite können Sie die Intervalleinstellungen für Aktualisierungen ändern. Drücken Sie die Menütaste und wählen Sie "Einstellungen".

# Kamera

### Der Sucher

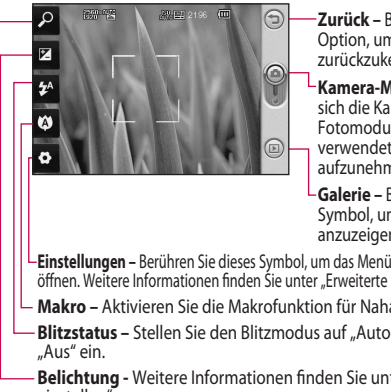

Zurück – Berühren Sie diese Option, um zur Startseite zurückzukehren.

Kamera-Modus - Zeigt an, ob sich die Kamera im Video- oder Fotomodus befindet, und kann verwendet werden, um Bilder aufzunehmen

Galerie – Berühren Sie dieses Symbol, um die Galerie anzuzeigen.

-Einstellungen – Berühren Sie dieses Symbol, um das Menü "Einstellungen" zu öffnen. Weitere Informationen finden Sie unter "Erweiterte Einstellungen".

- Makro Aktivieren Sie die Makrofunktion für Nahaufnahmen.
  - Blitzstatus Stellen Sie den Blitzmodus auf "Automatisch", "Ein" oder
- Belichtung Weitere Informationen finden Sie unter "Belichtung einstellen"

Zoom – Vergrößert oder verkleinert die Ansicht.

Hinweis Sie müssen eine Speicherkarte einlegen, um Bilder aufnehmen zu können. Ohne eingelegte Speicherkarte können keine Bilder gespeichert werden. Das GW620 unterstützt microSD-Speicherkarten bis zu 32 GB.

TIPP! Sie können alle Shortcut-Optionen schließen, um einen übersichtlicheren Sucher-Bildschirm zu erhalten. Berühren Sie dazu einfach kurz die Mitte des Suchers. Um die Optionen wieder aufzurufen, berühren Sie den Bildschirm erneut

#### Ein Foto machen

- Halten Sie die Kamerataste auf der rechten Seite des Telefons gedrückt.
- 2 Halten Sie das Mobiltelefon horizontal, und richten Sie die Linse auf das Motiv, das Sie fotografieren wollen.
- 3 Drücken Sie die Aufnahmetaste zur Hälfte herunter, und eine Fokusbox erscheint in der Mitte des Sucherbildschirms.
- 4 Halten Sie das Mobiltelefon so, dass Sie das Motiv in der Fokusbox sehen.
- 5 Wenn die Fokusbox auf grün schaltet, ist Ihre Kamera scharf auf den Gegenstand eingestellt.
- 6 Drücken Sie die Aufnahmetaste ganz herunter und halten Sie sie für einige Augenblicke gedrückt.

#### TIPP! Gesichtserkennung

Durch diese Funktion werden menschliche Gesichter automatisch erkannt und fokussiert, damit Sie schärfere Aufnahmen machen können.

#### Nach der Aufnahme des Fotos

Ihr aufgenommenes Foto erscheint auf dem Bildschirm.

Senden Durch Berühren dieser Option können Sie das Foto als E-Mail, Google Mail, Nachricht, eigene E-Mail usw. senden.

HINWEIS: Beim Herunterladen von MMS können zusätzliche Kosten anfallen, wenn ein Roamingdienst genutzt wird.

Verw. als Durch Berühren dieser Option können Sie das Bild als Hintergrundbild festlegen.

Umbenennen Durch Berühren dieser Option können Sie den Namen des ausgewählten Bildes bearbeiten.

# Kamera

Bearbeiten Durch Berühren dieser Option können Sie das Bild mithilfe verschiedener Tools bearbeiten.

Berühren Sie dieses Symbol, um zum vorherigen Menü zu gelangen.

Berühren Sie dieses Symbol, um das Bild zu löschen.

Berühren Sie dieses Symbol, um sofort ein weiteres Foto aufzunehmen. Ihr aktuelles Foto wird gespeichert.

Berühren Sie dieses Symbol, um die Galerie Ihrer gespeicherten Fotos anzuzeigen.

#### Blitz

Der Blitz ist standardmäßig auf "Automatisch" eingestellt, aber es gibt weitere Optionen.

- Wählen Sie A auf der linken Seite des Suchers, um das Blitz-Untermenü aufzurufen.
- 2 Es gibt drei Blitz-Optionen:

Automatisch – Ihre Kamera beurteilt die verfügbare Beleuchtung für ein gutes Bild und verwendet, falls nötig, automatisch den Blitz.

Ein – Die Kamera blitzt immer.

**Aus** – Die Kamera blitzt nie. Diese Funktion ist nützlich, um Akkuenergie zu sparen.

3 Wenn Sie die gewünschte Option berühren, wird das Blitz-Menü automatisch geschlossen, sodass Sie sofort ein Foto aufnehmen können. 4 Das im Sucher angezeigte Blitzsymbol wird jeweils entsprechend dem neuen Blitzmodus geändert.

### Belichtung einstellen

Mit der Belichtung können Sie festlegen, wie stark eine Aufnahme beleuchtet wird. Eine geringe Belichtung lässt ein Bild dunkler wirken, während eine hohe Belichtung das Bild heller erscheinen lässt.

- 1 Berühren Sie 🚩 .
- 2 Schieben Sie den Regler entlang des Balkens in Richtung für ein dunkleres Bild oder in Richtung für ein helleres Bild.

#### Zoom anpassen

Sie können eine Ansicht auch vergrößern oder verkleinern. Berühren Sie  $\rho$ , und passen Sie den Zoom an.

### Serienaufnahmen

- Berühren Sie im Sucher
   um alle Optionen für "Erweiterte Einstellungen" zu öffnen, und wählen Sie Aufn.modus und Serienaufnahme.
- 2 Positionieren Sie das Motiv im Sucher, und drücken Sie die Aufnahmetaste, als würden Sie ein normales Foto machen.
- 3 Die Kamera macht schnell hintereinander mehrere Aufnahmen.

# Kamera

#### Erweiterte Einstellungen

Berühren Sie im Sucher um alle Optionen für "Erweiterte Einstellungen" zu öffnen. Sie können die Kameraeinstellungen durch Drehen des abgebildeten Rades ändern. Wählen Sie die gewünschte Option und drücken Sie dann die Zurück-Taste.

**Bildgröße** – Ändern Sie die Fotogröße, um Speicherplatz einzusparen.

Bildqualität – Wählen Sie zwischen Superfein, Fein und Normal. Je höher die Qualität eingestellt ist, desto schärfer wird das Foto. Allerdings erhöht sich dadurch die Dateigröße, sodass Sie weniger Fotos speichern können.

Weißabgleich – Wählen Sie zwischen Automatisch, Innen, Sonnig, Neonlicht und Bewölkt. Aufnahmemodus – Wählen Sie zwischen "Normal", "Serienaufnahme", "Beauty Shot", "Rahmen" und "Auto-Panorama".

Timer – Mit dem Selbstauslöser können Sie eine Zeitverzögerung einstellen, nachdem die Aufnahmetaste gedrückt wurde. Wählen Sie Aus, 3 Sekunden, 5 Sekunden oder 10 Sekunden. Ideal, wenn Sie selbst auch auf dem Foto sein wollen.

ISO – Die ISO-Bewertung legt die Empfindlichkeit des Lichtsensors in der Kamera fest. Je höher der ISO-Wert ist, desto empfindlicher ist der Sensor. Diese Funktion ist bei dunkleren Bedingungen von Nutzen, wenn Sie den Blitz nicht verwenden können. Wählen Sie den ISO-Wert aus den Optionen Automatisch, 100, 200 und 400. Bildmodus – Wählen Sie "Automatisch", "Porträt", "Querformat", "Sport" oder "Nacht".

Farbeffekt – Wählen Sie einen Farbton für das neue Foto.

Fokus – Wählen Sie zwischen "Automatisch" und "Manuell".

Gesicht – Wählen Sie die Fokussierungsart der Kamera. Wählen Sie zwischen "Aus", "Gesichtserkennung" und "Smile shot".

- Aus Passt den Fokus f
  ür ein klares, scharfes Bild automatisch an.
- Gesichtserkennung Ihre Kamera erkennt das Gesicht automatisch und nutzt ein weiteres Rechteck f
  ür einen besseren Fokus.
- Smile Shot Löst automatisch aus, wenn die Person, die Sie aufnehmen möchten, lächelt.

Aufnahme anzeigen – Wählen Sie "Ein", um das aufgenommene Bild direkt anzuzeigen.

Rasteransicht – Wählen Sie zwischen Aus, 2x2-Raster und 3x3-Raster.

Auslöseton – Wählen Sie eines der vier Auslösegeräusche aus.

GPS-Referenz – Aktivieren Sie diese Option, um die standortbasierten Dienste Ihres Telefons zu nutzen. Nehmen Sie an einem beliebigen Ort ein Bild auf und versehen Sie es mit den genauen Daten des Aufnahmeortes. Wenn Sie solche Bilder einem Blog hinzufügen, der Georeferenzierung unterstützt, wird die Aufnahme auf der Karte anzeigt.

# Kamera

**HINWEIS:** Diese Funktion ist nur bei aktiviertem GPS verfügbar.

#### Symbole ausblenden -

Sie können die Kameraeinstellungssymbole manuell oder automatisch ausblenden lassen.

Zurücksetzen – Setzen Sie alle Kameraeinstellungen auf die Werkseinstellung zurück.

TIPP! Wenn Sie den Kameramodus verlassen, werden alle Einstellungen außer Bildgröße und Bildqualität auf die Standardeinstellungen zurückgesetzt. Alle verwendeten, nicht standardmäßigen Einstellungen wie z. B. Farbton und ISO müssen erneut eingestellt werden. Bitte überprüfen Sie diese Einstellungen, bevor Sie Ihr nächstes Foto aufnehmen. TIPP! Das Menü "Einstellungen" überlagert den Sucher. Wenn Sie also Elemente der Bildfarbe oder Bildqualität ändern, sehen Sie hinter dem Menü "Einstellungen" in der Vorschau, wie sich das Bild verändert.

## Bildgröße verändern

Je mehr Pixel, desto höher die Dateigröße, wodurch die Dateien mehr Speicherkapazität benötigen. Falls Sie mehr Bilder auf Ihrem Mobiltelefon speichern möchten, können Sie die Anzahl der Pixel ändern, um die Dateien zu verkleinern.

- 1 Berühren Sie im Sucher 🙆 .
- 2 Wählen Sie Bildgröße.
- Wählen Sie einen Pixelwert aus den sechs Optionen (5M, 3M, 2M, 1M, VGA, QVGA) aus.

#### Farbeffekt wählen

- 1 Berühren Sie im Sucher 🙆 .
- Wählen Sie Farbeffekt.
- 3 Es gibt zehn Farboptionen: Normal, Schwarzweiß, Sepia, Negativ, Skizze, Relief, Rot, Grün, Wasser und Solarisieren.
- 4 Wenn Sie Ihre Auswahl getroffen haben, können Sie das Farbtonmenü über die Zurück-Taste schließen. Danach können Sie ein Foto aufnehmen.

TIPP! Sie können ein Farbfoto in ein Schwarzweiß-Foto oder ein Sepia-Foto ändern, aber Sie können kein Schwarzweiß-Foto oder Sepia-Foto in ein Farbfoto umwandeln.

### Gespeicherte Fotos ansehen

 Sie können aus dem Kameramodus heraus auf Ihre gespeicherten Fotos zugreifen. Berühren Sie einfach (), und Ihre Galerie wird auf dem Bildschirm angezeigt.

# Videokamera

#### Der Sucher

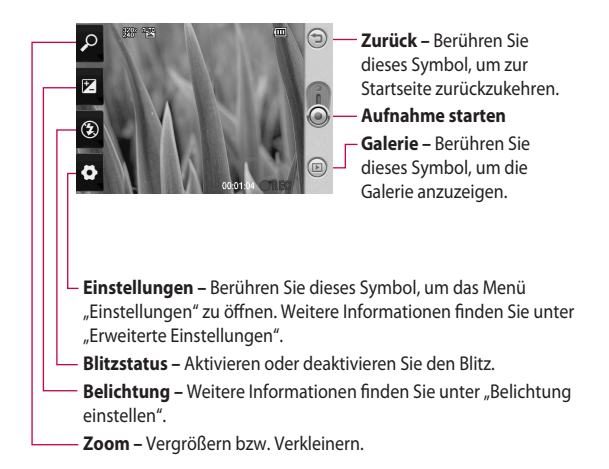

TIPP! Sie können alle Shortcut-Optionen schließen, um einen übersichtlicheren Sucher-Bildschirm zu erhalten. Berühren Sie dazu einfach kurz die Mitte des Suchers. Um die Optionen wieder aufzurufen, berühren Sie den Bildschirm erneut.

#### Ein Video aufnehmen

- Halten Sie die Kamerataste auf der rechten Seite des Telefons gedrückt.
- 2 Wechseln Sie anschließend zu 
  .
- 3 Der Sucher der Videokamera wird auf dem Bildschirm angezeigt.
- 4 Halten Sie das Mobiltelefon horizontal und richten Sie die Linse auf das Motiv.
- 5 Drücken Sie die Aufnahmetaste einmal, um die Aufnahme zu starten.
- 6 Unten im Sucher wird REC und ein Timer, der die Länge des Videos angibt, angezeigt.
- 7 Berühren Sie auf dem Bildschirm, um die Aufnahme zu beenden.

#### Nach der Aufnahme des Videos

Ein Standbild, das Ihr aufgenommenes Video darstellt, erscheint auf dem Bildschirm.

Senden Durch Berühren dieser Option können Sie das Foto als E-Mail, Google Mail, Nachricht, eigene E-Mail und an YouTube usw. senden.

HINWEIS: Beim Herunterladen von MMS können zusätzliche Kosten anfallen, wenn ein Roamingdienst genutzt wird.

Wiedergabe: Berühren Sie diese Option, um das Video wiederzugeben.

Umbenennen Durch Berühren dieser Option können Sie den Namen des ausgewählten Videos bearbeiten.

Bearbeiten Durch Berühren dieser Option können Sie das Video mithilfe verschiedener Tools bearbeiten.

# Videokamera

Berühren Sie dieses Symbol, um zum vorherigen Menü zu gelangen.

Berühren Sie diese Option, um das gerade aufgenommene Video zu löschen, und bestätigen Sie den Vorgang durch Berühren von "Ja". Der Sucher erscheint wieder.

Berühren Sie diese Option, um sofort ein weiteres Video aufzunehmen. Ihr aktuelles Video wird gespeichert.

Berühren Sie dieses Symbol, um die Galerie der gespeicherten Videos und Fotos anzuzeigen.

### Belichtung einstellen

Mit der Belichtung können Sie festlegen, wie stark eine Aufnahme beleuchtet wird. Eine geringe Belichtung lässt das Bild dunkler wirken, während eine hohe Belichtung das Bild heller erscheinen lässt.

- 1 Berühren Sie 🗹
- Verschieben Sie den Regler auf der Leiste nach für ein dunkleres Bild oder nach
   für ein helleres Bild.

#### Erweiterte Einstellungen

Berühren Sie im Sucher Outure alle Optionen für "Erweiterte Einstellungen" zu öffnen. Sie können die Videokamera-Einstellungen durch Drehen des abgebildeten Rades ändern. Wählen Sie die gewünschte Option und drücken Sie dann die Zurück-Taste.

Größe – Ändern Sie die Videogröße, um Speicherplatz einzusparen. Weitere Informationen finden Sie im Abschnitt Video-Bildgröße verändern.

Szene – Wählen Sie zwischen Normal und Nacht.

**Farbeffekt** – Wählen Sie einen Farbton für das neue Video. Weißabgleich – Der Weißabgleich stellt sicher, dass alle Weißtöne im Video realistisch sind. Damit die Kamera den Weißabgleich korrekt vornehmen kann, müssen Sie eventuell die Lichtverhältnisse einstellen. Wählen Sie zwischen Automatisch, Innen, Sonnig, Neonlicht oder Bewölkt

Dauer – Legen Sie eine Längenbeschränkung für das Video fest. Wählen Sie zwischen Normal oder MMS-Aufnahme, um die Größe zu beschränken und das Video als MMS senden zu können.

TIPP! Wenn Sie MMS-Länge verwenden, können Sie mit einer niedrigeren Bildqualität längere Videos erstellen.

# Videokamera

**Sprache** – Wählen Sie "Ton aus", um das Video ohne Ton aufzunehmen.

Symbole ausblenden – Wählen Sie, ob die Symbole im Kameramenü automatisch oder manuell verborgen werden sollen.

Zurücksetzen – Setzen Sie alle Videokameraeinstellungen auf die Werkseinstellung zurück.

### Video-Bildgröße verändern

Je mehr Pixel, desto höher die Dateigröße, wodurch die Dateien mehr Speicherkapazität benötigen. Falls Sie mehr Videos auf dem Mobiltelefon speichern möchten, können Sie durch eine Verkleinerung der Pixelanzahl gleichzeitig die Dateien verkleinern.

- 1 Berühren Sie im Sucher 🙆
- 2 Wählen Sie Größe.
- 3 Wählen Sie als Pixelwert 320x240 oder 176x144.
- 4 Berühren Sie die Taste , um zum Sucher zurückzukehren.

#### Farbeffekt wählen

1 Berühren Sie im Sucher 💽.

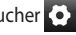

- 2 Wählen Sie Farbeffekt
- 3 Es gibt folgende Farboptionen: Normal, Schwarzweiß, Sepia, Negativ, Skizze, Relief, Rot, Grün, Wasser und Solarisieren.
- 4 Berühren Sie den Farbton, den Sie verwenden möchten

TIPP! Sie können ein Video in ein Schwarzweiß-Video oder ein Sepia-Video ändern, aber Sie können kein Schwarzweiß-Video oder Sepia-Video in ein Farbvideo umwandeln.

#### **Gespeicherte Videos** ansehen

- Berühren Sie im Sucher II.
- 2 Ihre Galerie erscheint auf dem Bildschirm.
- 3 Berühren Sie das Video-Standbild, um es im Galerie-Bildschirm anzuzeigen, und wählen Sie das Programm, mit dem Sie das Video öffnen möchten. Die Wiedergabe wird gestartet.

# Ihre Fotos und Videos

#### Fotos und Videos ansehen

- 1 Berühren Sie 🖻 in der Anzeige Ihrer Kamera.
- 2 Ihre Galerie erscheint auf dem Bildschirm.
- 3 Berühren Sie das Video oder das Foto, um es vollständig zu öffnen.

**TIPP!** Blättern Sie nach links oder rechts, um andere Fotos oder Videos anzuzeigen.

### Fotos mit der ZOOM-Funktion ansehen

Wenn Sie Fotos anzeigen, können Sie diese über 🔎 vergrößern und verkleinern.

#### Lautstärke einstellen, wenn Sie ein Video ansehen

Um während der Wiedergabe die Lautstärke des Videos einzustellen, verwenden Sie die Lautstärketasten am linken Rand des Telefons.

## Foto als Hintergrund

- Berühren Sie das Foto, das Sie als Hintergrund einstellen möchten, um es zu öffnen.
- 2 Drücken Sie die Menütaste, um das Optionsmenü zu öffnen, und wählen Sie "Mehr".
- 3 Berühren Sie "Verwenden" und anschließend "Hintergrundbild".
- 4 Legen Sie nun den gewünschten Bildausschnitt fest.

# Fotos bearbeiten

Sie können viele interessante Dinge mit Ihren Fotos machen, um sie zu ändern, etwas hinzuzufügen oder sie etwas lebendiger zu gestalten.

- Öffnen Sie das Foto, das Sie bearbeiten möchten, und drücken Sie die Menütaste.
- 2 Berühren Sie "Bearbeiten", um Änderungen an Ihrem Foto vorzunehmen:
## C Rotieren & Spiegeln –

Drehen oder spiegeln Sie Ihr Foto für interessante Effekte oder eine bessere Ansicht.

## 🗹 Zuschneiden –

Schneiden Sie Ihr Foto zu. Wählen Sie einen quadratischen oder runden Bereich zum Zuschneiden, und schieben Sie Ihren Finger über den Bildschirm, um den Bereich zu wählen.

Anpassung – Mit dieser

Option können Sie u. a. die Farbe oder Helligkeit aufgenommener Fotos automatisch anpassen.

**Effekt** – Mit dieser Option können Sie ein Bild anhand verschiedener Effekt-Optionen bearbeiten.

**Rahmen** – Mit dieser Option können Sie dem Foto einen Rahmen hinzufügen. Text – Mit dieser Option können Sie dem Foto Text hinzufügen.

- **Clipart** Mit dieser Option können Sie dem Foto Cliparts hinzufügen.
- Zeichentisch Mit dieser Option können Sie freihändig etwas auf Ihr Foto zeichnen. Wählen Sie die Dicke der Linie aus den vier Optionen aus, und wählen Sie die Farbe, die Sie verwenden möchten.
- Stempel Mit dieser Option können Sie Ihr Foto mit Stempeln verzieren. Wählen einen der Stempel und berühren Sie Ihr Foto dort, wo Sie den Stempel platzieren möchten.

Größe anpassen – Mit dieser Option können Sie die Größe Ihres Fotos anpassen.

# Ihre Fotos und Videos

Speichern Sie die Änderungen, die Sie an den Fotos vorgenommen haben.

Mit dieser Option löschen Sie die Änderungen, die Sie an dem Foto vorgenommen haben.

## Foto drehen

- 1 Wählen Sie diese Option, um das Bild um 90° gegen den Uhrzeigesinn zu drehen.
- 2 Wählen Sie diese Option, um das Bild um 90° im Uhrzeigesinn zu drehen.
- Wählen Sie diese Option, um das Bild vertikal zu spiegeln.
- 4 Wählen Sie diese Option, um das Bild horizontal zu spiegeln.

## Text zu Fotos hinzufügen

- Berühren Sie auf dem Bildschirm "Bearbeiten"
- 2 Wählen Sie die Farbe für den Text und eine Form für die Sprechblase aus.
- 3 Geben Sie den Text über das Tastenfeld ein, und wählen Sie OK.
- 4 Durch Berühren und Verschieben können Sie den Text an die gewünschte Stelle bewegen.

## Eff<u>ekt</u> zu Fotos hinzufügen

- 1 auf dem Bildschirm Bearbeiten berühren.
- 2 Sie können aus einer Vielzahl an Optionen zur Bearbeitung von Fotos wählen.
- 3 Um einen Effekt rückgängig zu machen, berühren Sie einfach

### Fotos zuschneiden

- Berühren Sie auf dem Bildschirm "Bearbeiten"
- 2 Wählen Sie die gewünschte Form zum Zuschneiden des Bildes.
- 3 Ziehen Sie das Feld über den Bereich, den Sie zuschneiden möchten.
- 4 Wenn Sie eine Auswahl vorgenommen haben, berühren Sie das entsprechende Symbol.

## Foto anpassen

 Berühren Sie auf dem Bildschirm "Bearbeiten"

Verwenden Sie die Symbolleiste für die Anpassung, und ändern Sie Ihr Foto nach Bedarf.

 AUTO Wählen Sie diese Option, um die Einstellungen für das Bild automatisch anzupassen.

- 2 Wählen Sie diese Option, um das Bild vor und nach der Anpassung zu vergleichen.
- 3 Verwenden Sie diese Option, um Helligkeit und Kontrast des Fotos anzupassen.
- 4 Wählen Sie diese Option, um helle Bereiche und Schatten anzupassen.
- 5 Verwenden Sie diese Option, um die Farben des Fotos abzugleichen.
- 6 Wählen Sie diese Option, um die Sättigung des Fotos anzupassen.
- 7 Wählen Sie diese Option, um die Schärfe des Fotos anzupassen.
- 8 Verwenden Sie diese Option, um Rauschen zu entfernen.

# Ihre Fotos und Videos

## Rahmen hinzufügen

- 1 Berühren Sie auf dem Bildschirm "Bearbeiten".
- 2 Berühren Sie oder , um einen Rahmen auszuwählen.
- 3 Berühren Sie gesamten Rahmen zu aktivieren.

## Clipart hinzuf<u>üge</u>n

- 1 Berühren Sie auf dem Bildschirm "Bearbeiten".
- 2 Berühren Sie wählen Sie eine Clipart aus.
- 3 Passen Sie die Größe der Clipart an.
- 4 Sie können die Clipart mithilfe von addressen.

## Zeichentisch verwenden

- 1 Berühren Sie 🕜 auf dem Bildschirm "Bearbeiten".
- 2 Berühren Sie , um eine Form auszuwählen.
- 3 Legen Sie außerdem die Farbe und Stärke fest.
- 4 Sie können die hinzugefügte Zeichnung mithilfe von löschen.

## Stempel hinzufügen

- 1 Berühren Sie auf dem Bildschirm "B<u>earb</u>eiten".
- 2 Berühren Sie die verfügbaren Stempel anzuzeigen.
- 3 Berühren Sie den Bildschirm, um den Ort auszuwählen, an dem der Stempel zum Foto hinzugefügt werden soll.
- 4 Sie können die Farbe mithilfe von andern.

### Größe anpassen

- 1 Berühren Sie auf dem Bildschirm "Bearbeiten".
- 2 Bewegen Sie die Leiste, um die Größe des Fotos anzupassen.

## Video bearbeiten

Die Bearbeitungsfunktionen können für MPEG4-Videotypen verwendet werden.

#### Länge des Videos zuschneiden

- Halten Sie das gewünschte Video für eine längere Zeit gedrückt und wählen Sie <u>"Bea</u>rbeiten". Wählen Sie
- 2 Berühren Sie , und markieren Sie die neuen Anfangs- und Endpunkte, indem Sie erneut berühren.
- Berühren Sie OK, oder berühren Sie , um zur Galerie zurückzukehren

und die Änderungen zu verwerfen.

### Stil für Übergang auswählen

- Berühren Sie Mund wählen Sie einen Stil für den Übergang aus.
- 2 Berühren Sie 👸, und ziehen Sie die Leiste, um die Zeitdauer anzupassen.
- 3 Berühren Sie OK, um den Übergang zu speichern. Berühren Sie "Übernehmen", um den aktuell ausgewählten Übergang anzuwenden. Wählen Sie "Für alle übernehmen", um den aktuell ausgewählten Übergang auf alle Videodateien im Storyboard anzuwenden.

# Ihre Fotos und Videos

#### Untertitel hinzufügen

- 1 Öffnen Sie das zu bearbeitende Video.
- 2 Wählen Sie Bearbeiten und , um dem Video-Untertitel hinzuzufügen.
- 3 Berühren Sie , und halten Sie die Wiedergabe an, um den Startpunkt für die Texteinblendung festzulegen.
- 4 Berühren Sie Start, und wählen Sie einen Textstil. Geben Sie den Text mit dem Tastenfeld ein, und wählen Sie OK.
- 5 Berühren Sie den Bereich auf dem Bildschirm, in den Sie den Text einfügen möchten und berühren Sie anschließend OK.
- 6 Wiederholen Sie diese Schritte, um weiteren Text hinzuzufügen.

### Bearbeitungseffekt hinzufügen

- Öffnen Sie das zu bearbeitende Video.
- 2 Wählen Sie Bearbeiten und wählen Sie 🕜.
- 3 Wählen Sie einen Effekt aus, der dem Foto hinzugefügt werden soll.

## Rahmen erfassen

Sie können ein Standbild von einem Video aufnehmen.

- 1 Öffnen Sie das zu bearbeitende Video.
- 2 Wählen Sie Bearbeiten und wählen Sie 💿.
- 3 Spielen Sie das Video ab, und berühren Sie um die gewünschte Szene zu erfassen, während das Video abgespielt wird.
- 4 Der Rahmen wird auf dem Telefon als Standbilddatei gespeichert.

## Synchronisation zum Video hinzufügen

- 1 Öffnen Sie das zu bearbeitende Video.
- 2 Wählen Sie Bearbeiten und

- 3 Berühren Sie Der Ordner "Meine Sounds" wird geöffnet. Wählen Sie den Titel, den Sie dem Video hinzufügen möchten.
- 4 Die Original-Audioaufzeichnung des Videos wird gelöscht.
- 5 Wenn die Audiodatei kürzer ist als das Video, wählen Sie Einmal oder Wiederholen.
- 6 Ersetzen Sie die vorhandene Datei oder erstellen Sie eine neue Datei.
- 7 Oder Sie können eine neue Datei aufnehmen und Live-Synchronisation hinzufügen, indem Sie Derühren.
- 8 Berühren Sie OK, um die aktuelle Synchronisierung zu speichern.

## Multimedia

Sie können Multimediadateien auf einer Speicherkarte speichern und haben so einfachen Zugriff auf all Ihre Bild- und Videodateien. Berühren Sie zum Zugreifen auf das Multimedia-Menü eind wählen Sie dann in der Registerkarte "Multimedia" die Option **Galerie**. Sie können eine Liste der Katalogleiste öffnen, in der alle Ihre Multimediadateien gespeichert sind.

Hinweis: Vergewissern Sie sich, dass im Telefon eine Speicherkarte eingelegt ist, damit Sie Fotos speichern und auf alle Ihre Fotos zugreifen können. Ohne Speicherkarte zeigt das Telefon keine Fotos oder Videos an. Es gibt folgende fünf Katalogleisten: Alle : Verwenden Sie diese Option, um alle Bilder und Videos anzuzeigen. Favorit : Wenn Sie ein Foto oder Video Lange berühren

oder Video lange berühren, wird der Optionenbildschirm angezeigt. Wählen Sie "Favorit" für das Foto oder Video, das als Favorit gespeichert werden soll. Diese Favoritenleiste zeigt Ihnen Ihre Lieblingsfotos und -videos.

Video Verwenden Sie diese Option, um alle Videos anzuzeigen.

Tagging Wie bei der Favoritenleiste können Sie Fotos mit Tags versehen. Diese Leiste zeigt Ihre getaggten Fotos und Videos an. Personen Wenn Sie in der Kamera die Einstellung "Gesichtserkennung" festlegen und ein Foto aufnehmen, wird dieses in der Personenleiste angezeigt. Sie können der Person auf dem Foto einen neuen Spitznamen geben. Oder stellen Sie eine Verbindung zu Ihren Kontakten her, um das Foto dem passenden Kontakt zuzuordnen.

## Zeitleistenansicht

Die Galerie des GW620 bietet eine Zeitleistenansicht Ihrer Fotos und Videos. Auf der linken Seite des Bildschirms wird die Aufnahmezeit der Fotos von alt zu neu angezeigt. Wenn Sie ein bestimmtes Datum auswählen, werden alle an diesem Tag aufgenommenen Fotos auf weißem Hintergrund gruppiert.

### Optionenmenü "Meine Bilder"

Wählen Sie ein Foto aus, und berühren Sie es lange, um die verfügbaren Optionen anzuzeigen.

### Fotos senden

- Um ein Foto zu senden, halten Sie das gewünschte Foto so lange gedrückt, bis ein Popup-Menü geöffnet wird.
- 2 Wählen Sie "Einf." und anschließend zwischen E-Mail und SMS/MMS.
- 3 Wenn Sie SMS/MMS oder E-Mail wählen, wird Ihr Video an eine Nachricht angehängt, und Sie können Ihre Nachricht ganz normal schreiben und senden.

# Multimedia

#### Video senden

- Um ein Video zu senden, halten Sie das gewünschte Video so lange gedrückt, bis ein Popup-Menü geöffnet wird.
- 2 Wählen Sie "Einf." und anschließend zwischen E-Mail und SMS/MMS. Wenn Sie SMS/MMS oder E-Mail wählen, wird Ihr Video an eine Nachricht angehängt, und Sie können Ihre Nachricht ganz normal schreiben und senden.

#### Ein Bild auswählen

Sie können Bilder als Hintergrund oder zur Identifikation von Anrufern auswählen.

- Berühren Sie ein Foto lange, und wählen Sie "Verwenden".
- 2 Wählen Sie zwischen Hintergrundbild und Kontaktfoto.

#### Eine Diashow erstellen

Wenn Sie die im Telefon gespeicherten Bilder anzeigen möchten, können Sie eine Diashow erstellen, sodass Sie nicht jedes einzelne Bild öffnen und schließen müssen.

 Berühren Sie ein Foto lange, und wählen Sie Diashow.

#### Foto überprüfen

Sie können die Detailinformationen eines Fotos, z. B. Name, Datum, Farbton, Auflösung, Größe, Typ und Tag, prüfen.

1 Berühren Sie ein Foto lange, und wählen Sie **Details**.

### Media Player

Der Ordner Media

Player enthält eine Liste heruntergeladener Videos und solcher Videos, die Sie mit Ihrem Mobiltelefon aufgenommen haben.

Videos ansehen

- 1 Wählen Sie in der Registerkarte "Multimedia" die Option **Media Player**.
- 2 Wählen Sie ein Video zur Wiedergabe aus.

TIPP! Das GW620 unterstützt die Wiedergabe des Videoformats DivX. So stehen Ihnen mehr Inhalte zur Verfügung.

Drücken Sie die Menütaste, und wählen Sie "Musik". Sie können Titel wiedergeben, nach Album und Interpret ordnen oder eine Playlist erstellen.

## **Rufton festlegen**

Es gibt drei Optionen:

- Wählen Sie eine Musikdatei aus der Liste "Musik" oder "Media-Player" aus, halten Sie sie gedrückt und berühren Sie in den Popup-Optionen "Als Rufton verwenden".
- 2 Zeichnen Sie ein Sprachnotiz mithilfe der Sprachaufnahme auf, und legen Sie diese als Rufton fest.
- 3 Wählen Sie "Einstellungen" "Sound und Display" – "Rufton".

## Video Editor

1 Berühren Sie 🔛 und wählen Sie dann Video Editor.

# Multimedia

## Storyboard

- BGM festlegen Wählen Sie diese Option, um Musik zum Storyboard hinzuzufügen oder den Sound zu ändern.
- 2 Dateien importieren Wählen Sie diese Option, um Mediendateien zum Storyboard hinzuzufügen. Sie können bis zu 32 Mediendateien hinzufügen.
- 3 Clip-Manager Wählen Sie diese Option, um die hinzugefügten Mediendateien zu verwalten. Wenn keine Mediendateien hinzugefügt wurden, ist die Schaltfläche deaktiviert.
- 4 CV Vorschau Verwenden Sie die Option, um eine Vorschau der aufgenommenen Videodatei anzuzeigen.

- 5 Speichern Verwenden Sie diese Option zum Speichern der aufgenommenen Videodatei.
- 6 Text hinzufügen Verwenden Sie diese Option, um einen Textrahmen zum Storyboard hinzuzufügen.

Sie müssen zunächst 📰 berühren, um das Video bearbeiten zu können.

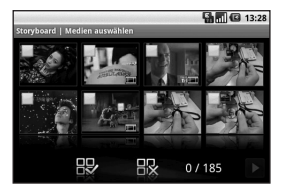

- Berühren Sie diese Option, um alle Dateien (maximal 32) zu markieren. - Berühren Sie diese Option, um die Markierung aller Dateien aufzuheben.

0/185 – Zeigt die Anzahl der ausgewählten Dateien an.

 - Berühren Sie diese Option, um zum nächsten Schritt zu gelangen.

## Musikfilm

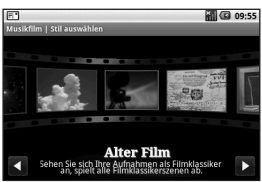

 Blättern Sie nach links und rechts, um die unterschiedlichen Stile anzuzeigen. Für einen Musikfilm können Sie nur Fotos auswählen.  Verwenden Sie diese Option, um zum Bildschirm "Video Editor" zurückzukehren.

Bewegen Sie den gewünschten Stil in die Mitte des Bildschirms, um den Namen des Stils und dessen Beschreibung anzuzeigen.

Verwenden Sie diese Option, um eine Vorschau des Stils anzuzeigen.

- Berühren Sie diese Option, um Fotos auszuwählen.

2 Nachdem Sie Fotos ausgewählt haben, berühren Sie , und fahren Sie mit dem nächsten Schritt fort.

– Berühren Sie diese Option, um in den Modus für die Zufallsauswahl umzuschalten.

## Multimedia

- Berühren Sie diese Option, um in den ursprünglichen Modus umzuschalten.

– Berühren Sie diese Option, um in den Anzeigemodus umzuschalten.

- 3 Berühren Sie Reichten, um alle Fotos auszuwählen, und berühren Sie .
- 4 Wählen Sie Musik aus, und legen Sie sie als Hintergrundmusik fest.
- 5 Fügen Sie mithilfe der QWERTZ-Tastatur einen Titel hinzu und speichern Sie diesen.
- 6 Berühren Sie um die komplette Videodatei abzuspielen.
- 7 Berühren Sie , um die hergestellte Videodatei zu speichern.

## Autoschnitt

Es gibt drei Stilvorlagen: "Porträt", "Landschaft" und "Bewegungsobjekt".

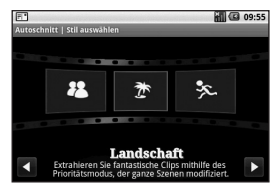

- Berühren Sie , und wählen Sie ein Video aus. Gehen Sie zum nächsten Schritt.
- Berühren Sie um eine Vorschau der Videodatei anzuzeigen.
- 3 Berühren Sie 🗐, um die Datei zu speichern.

### Ein Spiel starten

- Das GW620 bietet einige Standardspiele. Sie können auch Spiele über Market herunterladen.
- 2 Berühren Sie die Schaltfläche "Starten", um ein Spiel oder eine Anwendung zu starten.

HINWEIS: Wenn Sie diesen Service nutzen und kostenpflichtige Spiele oder Anwendungen herunterladen, können zusätzliche Kosten entstehen.

HINWEIS: Die Installation von Java-Spielen und -Anwendungen ist nur über das Internet möglich.

#### Dateien mithilfe des USB-Massenspeichergeräts übertragen

So übertragen Sie eine Datei mithilfe von UMS:

- 1 Verbinden Sie das GW620 über ein USB-Kabel mit dem PC.
- 2 Wählen Sie "Einstellungen" "Speicherverwaltung" – "USB-Speicher".
- 3 Ziehen Sie das USB-Symbol von der Statusleiste.
- 4 Wählen Sie "USB-Verbindung" und "Verbinden".
- 5 Sie können Massenspeicherinhalte auf dem PC pr
  üfen und Dateien übertragen.

HINWEIS: Zunächst muss eine microSD-Karte installiert werden. Ohne microSD-Karte können Sie den USB-Massenspeicher nicht verwenden.

# Multimedia

### Musik

Ihr LG GW620 verfügt über einen integrierten Music Player zur Wiedergabe von Musikdateien. Zum Zugriff auf das Wiedergabeprogramm berühren Sie 200 von hier haben Sie Zugang auf verschiedene Ordner:

Interpreten – Blättern Sie durch Ihre Musiksammlung nach Interpreten sortiert.

Alben – Blättern Sie durch Ihre Musiksammlung nach Alben sortiert.

**Titel** – Enthält alle Titel auf dem Mobiltelefon.

Playlists – Enthält die von Ihnen erstellten Playlists.

## Musiktitel abspielen

- Wählen Sie in der Registerkarte "Multimedia" die Option Musik.
- 2 Berühren Sie Titel.
- 3 Wählen Sie den gewünschten Titel.
- 86 LG GW620 | Benutzerhandbuch

- 4 Berühren Sie 11, um den Titel anzuhalten.
- 5 Berühren Sie Der um zum nächsten Titel zu wechseln.
- 6 Berühren Sie 📢 , um zum ersten Teil des Titels zurückzukehren. Berühren Sie 📢 , um zum vorherigen Titel zurückzukehren.

Um während des Abspielens von Musiktiteln die Lautstärke zu ändern, drücken Sie die Lautstärketasten auf der linken Seite des Telefons nach oben oder nach unten.

Berühren Sie einen Titel aus der Liste für einige Zeit. Die Optionen "Wiedergeben", "Zur Playlist hinzufügen", "Als Rufton verwenden", "Löschen" und "Suchen" werden angezeigt. HINWEIS: Das Copyright von Musikdateien kann durch internationale Abkommen und nationale Copyright-Gesetze geschützt sein.

Unter Umständen ist daher eine Genehmigung bzw. Lizenz zum Wiedergeben oder Vervielfältigen von Musiktiteln erforderlich.

In einigen Ländern ist die Vervielfältigung von Copyrightgeschütztem Material für private Zwecke durch nationale Gesetze verboten. Prüfen Sie vor dem Herunterladen oder Kopieren der Datei die im jeweiligen Land geltenden gesetzlichen Bestimmungen zur Verwendung solchen Materials.

#### Radio

Ihr LG GW620 enthält ein integriertes UKW-Radio. So können Sie jederzeit Ihren Lieblingssender hören, wenn Sie unterwegs sind. HINWEIS: Zum Radiohören benötigen Sie Ihre Kopfhörer. Stecken Sie die Kopfhörer in die Kopfhörer-Buchse ein.

### Radiostationen suchen

Sie können die Radiosender auf Ihrem Mobiltelefon entweder manuell oder automatisch einstellen. Sie werden dann unter einer bestimmten Kanalnummer gespeichert, damit Sie nicht jedes Mal aufs Neue suchen müssen. Sie können bis zu 48 Sender auf Ihrem Mobiltelefon speichern.

### Automatische Sendersuche

- 1 Wählen Sie Radio.
- 2 Drücken Sie die Menütaste.
- 3 Zuerst Automatische Suche berühren und dann OK. Die gefundenen Stationen werden auf Ihrem Mobiltelefon durch Wählen von Einstellen, Überspringen und Anhalten einer bestimmten

## Multimedia

Kanalnummer zugeordnet. HINWEIS: Sie können die Sender auch manuell über das unter der Radiofrequenz abgebildete Rad suchen.

#### Kanäle zurücksetzen

- 1 Wählen Sie Radio.
- 2 Wählen Sie Kanal zurücksetzen, um den aktuellen Kanal zurückzusetzen, oder Alle Kanäle zurücksetzen, um alle Kanäle zurücksetzen, um alle Kanäle zurücksetzen, wird jeder Kanal auf die Anfangsfrequenz von 87,5 MHz zurückgesetzt.

#### Radio hören

- 1 Wählen Sie Radio.
- 2 Berühren Sie die Kanalnummer des Senders, den Sie hören möchten.

TIPP! Um den Empfang zu verbessern, verlängern Sie die Kopfhörer, die als UKW-Antenne dienen.

Warnung! Wenn Sie Kopfhörer anschließen, die nicht speziell für dieses Telefon entwickelt wurden, kann der Radioempfang gestört sein.

# Google-Anwendungen

- Richten Sie zunächst ein Google-Konto ein. Geben Sie Ihren Benutzernamen und das Kennwort ein.
- 2 Nach der Anmeldung werden Kontakte, E-Mails und Kalender Ihres Google-Accounts automatisch mit dem GW620 synchronisiert.

## Google Maps

Sie können Ihren aktuellen Standort und Verkehrsmeldungen abrufen sowie Wegbeschreibungen zu Ihrem Ziel erhalten. Das GW620 muss mit Wi-Fi oder 3G/GPRS verbunden sein.

HINWEIS: Google Maps deckt nicht alle Städte in allen Ländern ab.

HINWEIS: Während Sie die Straßenansicht eines Standorts anzeigen, drücken Sie die Menütaste und anschließend Kartenmodus, um den Kartenmodus zu aktivieren.

#### Market

Über Market können Sie hilfreiche Anwendungen und Spiele herunterladen. Wenn Sie Anwendungen und Spiele über Market installieren, werden diese im Menü des GW620 angezeigt.

Sie können Kommentare zur Anwendung senden oder diese markieren, wenn Sie mit dem GW620 nicht kompatibel ist.

- Wählen Sie eine Kategorie aus, um ihre Inhalte zu durchsuchen.
- 2 Wählen Sie eine Anwendung aus, die Sie installieren möchten.

HINWEIS: Beenden Sie das Spiel mit "Startseite" oder "Zurück". Sie kehren zum Standby-Bildschirm zurück. Oder benutzen Sie die Menütaste des Spiels.

# Google-Anwendungen

### Google Mail

Google Mail wird bei der ersten Einrichtung Ihres Telefons konfiguriert. Abhängig von Ihren Synchronisierungseinstellungen wird Google Mail auf Ihrem Telefon automatisch mit Ihrem Gmail-Account im Internet synchronisiert. Ihre Standard-Gmail-Ansicht ist die Liste eingegangener Gespräche. Drücken Sie die Menütaste und berühren Sie "Aktualisieren", um neue E-Mails zu versenden oder zu erhalten und Ihre F-Mails mit Ihrem Gmail-Account im Internet zu synchronisieren.

## Google Talk

Google Talk ist das Instant Messaging-Programm von Google. Mit seiner Hilfe können Sie mit anderen Benutzern von Google Talk kommunizieren.

### Hinzufügen eines neuen Termins

- 1 Wählen Sie Kalender.
- 2 Sie müssen zunächst ein Google-Konto erstellen, um den Kalender verwenden zu können.
- 3 Wählen Sie das Datum, dem Sie ein neues Ereignis hinzufügen möchten.
- 4 Drücken Sie die Menütaste, und berühren Sie "Neuer Termin".
- 5 Berühren Sie "Was", und geben Sie den Terminnamen ein. Prüfen Sie das Datum, und geben Sie die Uhrzeit für den Beginn des Ereignisses ein. Sie können die Zeit und das Datum für das Ende des Termins in die unteren Datums- und Zeitfelder eingeben.

- 6 Berühren Sie außerdem "Wo", und geben Sie den Ort ein.
- 7 Wenn Sie Ihrem Ereignis eine Notiz hinzufügen möchten, berühren Sie Beschreibung, und geben Sie die Details ein.
- 8 Wenn Sie den Alarm wiederholen möchten, legen Sie die Wiederholung und falls erforderlich Erinnerungen fest.
- 9 Berühren Sie Speichern, um Ihr Ereignis im Kalender zu speichern. Alle Tage mit gespeicherten Ereignissen werden durch ein farbiges Quadrat im Kalender hervorgehoben, und ein Alarm ertönt zu Beginn der Ereignisse, damit Sie immer auf dem Laufenden sind.

### Standard-Kalenderansicht ändern

- 1 Wählen Sie in der Registerkarte "Google" den Eintrag **Kalender**. Drücken Sie die Menütaste.
- 2 Sie können die Kalenderansicht für einen Tag, eine Woche oder einen Monat wählen.

## Dienstprogramme

#### Wecker einstellen

- 1 Wählen Sie Wecker.
- 2 Wenn Sie einen neuen Alarm hinzufügen wollen, berühren Sie Neuer Weckruf. Es gibt voreingestellte Alarme, von denen Sie einen aktivieren können.
- Berühren Sie die Option, um den Wecker einzuschalten, und legen Sie die Weckzeit fest. Nachdem Sie die Zeit festgelegt haben, informiert Sie das GW620 darüber, wie viel Zeit bis zum Beginn des Alarms verbleibt.
- 4 Wählen Sie einen Rufton aus, und schalten Sie ggf. "Vibrieren" ein. Legen Sie die Wiederholung fest. Die Abkürzungen zeigen die Wochentage an, die Sie auswählen.

- 5 Sie können dem Alarm einen Namen zuweisen, indem Sie "Label" wählen.
- 6 Wenn das Wecken beginnt, können Sie für 10 Minuten den Snooze-Modus wählen oder den Alarm abschalten.
- 7 Berühren Sie , und kehren Sie zum ersten Weckerbildschirm zurück.
- 8 Halten Sie die Uhr auf dem Bildschirm gedrückt; es werden unterschiedliche Uhrtypen angezeigt. Wählen Sie eine der Uhren aus.
- Sie können alle Alarme löschen.

### Taschenrechner

- 1 Wählen Sie in der Registerkarte "Zubehör" den Eintrag **Rechner**.
- 2 Berühren Sie die Zifferntasten, um Zahlen einzugeben.
- Berühren Sie für einfache Berechnungen die gewünschte Funktion (+, -, x oder ÷), gefolgt von =.
- 4 Drücken Sie für komplexere Berechnungen die Menütaste, berühren Sie "Erweiterte Funktionen", und wählen Sie **sin, cos, tan, log** usw.

## Quickoffice

Sie können Dokumentdateien verwalten und anzeigen. Verfügbare Dateien sind pdf-, doc-, txt-, xls- und zip-Dateien.

- Wählen Sie "Speicherkarte". Sie sehen die Datei- und Ordnerliste.
- 2 Wenn Sie "Zuletzt verwendete Dokumente" wählen, werden kürzlich angesehene Dateien angezeigt.
- 3 Berühren und halten Sie eine beliebige Datei, und die Optionen "Umbenennen", und "Eigenschaften" werden angezeigt.

# Dienstprogramme

4 Wählen Sie eine Datei aus, und drücken Sie die Menütaste, um die Optionen "Öffnen", "Registrieren", "Aktualisieren", "Eigenschaften" und "Info" anzuzeigen. Je nach Dateityp stehen weitere Optionen zur Verfügung.

pdf: Gehe zu Seite, Seite anpassen, Breite anpassen

doc/txt: Suchen

xls: Arbeitsblatt – Wählen Sie zwischen Übersicht und Vollansicht.

## Sprachaufnahme

Mit der Sprachaufnahme können Sie Sprachnotizen oder andere Audiodateien aufnehmen.

### Ton- und Sprachaufnahme

- 1 Berühren Sie Sprachmemo.
- 2 Berühren Sie Aufnahme.
- 3 berühren, um mit der Aufzeichnung zu beginnen.
- 4 Berühren Sie , um die Aufzeichnung zu beenden.
- 5 Berühren Sie Verwenden als zum Festlegen als Rufton.

#### Sprachaufnahme senden

- Nachdem Sie die Aufnahme beendet haben, können Sie den Soundclip senden, indem Sie Senden berühren.
- 2 Ihre Aufzeichnung wird an eine Nachricht angehängt, und Sie können Ihre Nachricht ganz normal schreiben und senden.

# Das Internet

#### Browser

Mit dem Browser haben Sie direkt von Ihrem Mobiltelefon Zugriff auf eine große Auswahl an Spielen, Musik, Nachrichten, Sport, Unterhaltung und vielem mehr, gleich, wo Sie sich gerade aufhalten. Für jeden Geschmack ist etwas dabei!

## Zugriff zum Internet

1 Wählen Sie in der Registerkarte "Kommunikation" den Eintrag **Browser**.

2 Die Website wird angezeigt. HINWEIS: Für die Verbindung mit diesem Dienst und das Herunterladen von Inhalten entstehen zusätzliche Kosten. Erkundigen Sie sich bei Ihrem Netzbetreiber nach eventuellen Zusatzkosten.

### Internet-Symbolleiste verwenden

Berühren Sie 🧹 , um die Symbolleiste zu öffnen.

- Berühren Sie (A, um die Website zu aktualisieren.
- 2 Berühren Sie □>, um eine Seite weiter zu blättern.
- Berühren Sie Seite zurück zu blättern.
- 4 Berühren Sie 2, um Lesezeichen hinzuzufügen und anzuzeigen, den Verlauf anzuzeigen oder die meistbesuchten Seiten anzuzeigen.
- 5 Berühren Sie , um eine andere Website in einem neuen Fenster zu öffnen.
- 6 Berühren Sie O, um die Browsereinstellungen zu ändern.

#### Optionen verwenden

Drücken Sie die Menütaste, um Optionen zu prüfen.

**Q** Start – Verwenden Sie diese Option, um die Internetadresse einzugeben und diese Seite anzuzeigen.

Beenden – Verwenden Sie diese Option, um den Browser zu schließen.

Verwenden Sie diese Option, um alle eingegebenen Buchstaben zu markieren.

Text auswählen – Berühren Sie diese Option, um die zu kopierenden Sätze zu markieren. Sie können sie in jedes Eingabefeld einfügen.

**Downloads** – Verwenden Sie diese Option, um den Downloadverlauf anzuzeigen.

## Mehr

- Lesezeichen Verwenden Sie diese Option, um Lesezeichen hinzuzufügen und anzuzeigen, den Verlauf anzuzeigen oder die meistbesuchten Seiten anzuzeigen.
- Fensterübersicht Verwenden Sie diese Option, um alle offenen Fenster anzuzeigen.
- Seiten-Info Verwenden Sie diese Option, um Seiteninformationen anzuzeigen.
- Seitenlink weiterleiten Verwenden Sie diese Option, um den Seitenlink per E-Mail oder SMS/MMS zu weiterzuleiten.
- Einstellungen Verwenden Sie diese Option, um die Browsereinstellungen zu ändern.

# Das Internet

## Lesezeichen hinzufügen und darauf zugreifen

Um schnell und einfach auf Ihre Lieblingswebseiten zu gelangen, können Sie Lesezeichen hinzufügen und Webseiten speichern.

- 1 Wählen Sie in der Registerkarte "Kommunikation" den Eintrag **Browser**.
- 2 Wählen Sie die Menütaste, "Mehr" und "Lesezeichen". Oder drücken Sie ☆. Eine Liste Ihrer Lesezeichen wird auf dem Bildschirm angezeigt.
- 3 Wählen Sie "Lesezeichen hinzufügen", und geben Sie einen Namen für das Lesezeichen sowie die zugehörige URL ein.
- 4 Drücken Sie "Fertig". Ihr Lesezeichen wird nun in der Liste der Lesezeichen angezeigt.

5 Um auf das Lesezeichen zuzugreifen, berühren Sie einfach das Lesezeichen. Das Lesezeichen wird nun aufgerufen.

### Browsereinstellungen ändern

Wählen Sie "Menü", "Mehr" und "Einstellungen". Oder drücken Sie **O**.

Sie können das Seitenlayout (z. B. Textgröße, Textcodierung), die Startseite, Einstellungen für Cache und Cookies, Sicherheitsund ETC-Einstellungen ändern.

# Einstellungen

Drücken Sie die Menütaste, und wählen Sie "Einstellungen". Oder Berühren Sie 💽 im Menü.

#### Wireless

Hier können Sie Wi-Fi und Bluetooth verwalten. Außerdem können Sie den **Flugmodus** und **mobile Netzwerke** festlegen.

**Wi-Fi** – Verwenden Sie diese Option, um Wi-Fi zu aktivieren.

#### Wi-Fi Einstellungen –

Verwenden Sie diese Option, um die Netzwerkbenachrichtigung festzulegen oder ein Wi-Fi-Netzwerk hinzuzufügen.

**Bluetooth** – Verwenden Sie diese Option, um Bluetooth zu aktivieren. Bluetooth-Einstellungen – Verwenden Sie diese Option, um den Gerätenamen und die Sichtbarkeit festzulegen und nach anderen Geräten zu suchen.

#### Mobile Netzwerke -

Verwenden Sie diese Option, um Optionen für Roaming, Netzwerk und APNs festzulegen.

Flugmodus – Nach dem Festlegen des Flugmodus werden alle drahtlosen Verbindungen deaktiviert.

HINWEIS: Die "Wi-Fi Standby-Richtlinie" ist nicht enthalten. Wenn sich die Bildschirmsperre des Telefons einschaltet, wird Wi-Fi deaktiviert. Ist der Bildschirm aktiviert, wird es automatisch eingeschaltet. So wird der Stromverbrauch gesenkt. Werden jedoch Anwendungen über Wi-Fi mit Daten versorgt, wird Wi-Fi auch nach Aktivierung der Bildschirmsperre nicht deaktiviert.

# Einstellungen

## Anrufeinstellungen

Richten Sie die Mobilbox ein, und legen Sie alle anderen Anrufeinstellungen fest.

## Sound und Display

Legen Sie Ruftöne, Benachrichtigungen und Bildschirmoptionen fest.

#### Audioeinstellungen

Lautlos – Aktivieren Sie diese Option, um alle Sounds außer Medien und Alarme lautlos zu stellen.

Ruftonlautstärke – Verwenden Sie diese Option, um die Lautstärke für eingehende Anrufe und andere Benachrichtigungen festzulegen.

Medienlautstärke – Verwenden Sie diese Option, um die Lautstärke für Musik und Videos festzulegen. **Rufton** – Verwenden Sie diese Option, um den Standardrufton festzulegen.

Vibration – Verwenden Sie diese Option, um die Vibration für eingehende Anrufe festzulegen.

Benachrichtigungston – Verwenden Sie diese Option, um den standardmäßigen Benachrichtigungston festzulegen.

Tastentöne – Verwenden Sie diese Option, um Tastentöne beim Verwenden des Wähltastenfeldes zu aktivieren.

#### Touchscreen-Töne –

Verwenden Sie diese Option, um Tastentöne beim Verwenden des Touchscreens zu aktivieren.

Vibrations-Feedback – Verwenden Sie diese Option, um das Vibrations-Feedback zu aktivieren.

#### Speicherkarten-Hinweise -

Verwenden Sie diese Option, um Speicherkarten-Hinweistöne zu deaktivieren.

#### Display-Einstellungen

Ausrichtung – Verwenden Sie diese Option, um die Ausrichtung beim Drehen des Telefons automatisch zu ändern.

Animation – Verwenden Sie diese Option, um beim Öffnen und Schließen eines Fensters eine Animation anzuzeigen.

#### Automatische Helligkeit -

Berühren Sie diese Option, um die automatische Helligkeit zu aktivieren.

Helligkeit – Verwenden Sie diese Option, um die Helligkeit des Bildschirms anzupassen, nachdem Sie die automatische Helligkeit deaktiviert haben. Automatische Bildschirmsperre – Verwenden Sie diese Option, um die Zeit für die Bildschirmsperre festzulegen.

### Datensynchronisierung

Legen Sie fest, welche Anwendungen synchronisiert werden sollen.

### Sicherheit und Standort Standortquellen

#### Wireless verwenden -

Verwenden Sie diese Option, um Standorte mithilfe von drahtlosen Netzwerken anzuzeigen.

#### GPS-Satelliten aktivieren -

Standardeinstellung für Genauigkeit auf Straßenebene bei der Standortbestimmung.

#### Entsperrungsmuster

Legen Sie das Entsperrungsmuster fest, um Ihr Telefon zu sichern.

# Einstellungen

## SIM-Sperrung einrichten

Richten Sie die SIM-Sperrung ein, oder ändern Sie die SIM-PIN.

### Sichtbare Passwörter

Zeigt Ihnen das Passwort während der Eingabe an.

## Anwendungen

Sie können Anwendungen verwalten und Schnellstartverknüpfungen festlegen.

#### Unbekannte Quellen –

Standardeinstellung zum Installieren von Anwendungen, die nicht über Market bezogen werden.

Schnellstart – Legen Sie Tastenkombinationen zum Starten von Anwendungen fest. Wählen Sie diese Option, um den Standardschnellstart und andere Schnellstartmöglichkeiten festzulegen. Anwendungen verwalten – Verwenden Sie diese Option, um installierte Anwendungen zu verwalten und zu entfernen.

Entwicklung – Legen Sie Optionen für die Anwendungsentwicklung fest, z. B. "USB-Debugging", "Aktiv bleiben" und "Falsche Standorte".

## Speicherverwaltung

**USB-Speicher** – Verwenden Sie Ihr Telefon als Massenspeichergerät.

#### Speicherkarte –

Gesamtspeicher und verfügbaren Speicher prüfen. Berühren Sie "Speicherkarte sicher entfernen", um die Speicherkarte sicher zu entfernen. Formatieren Sie die Speicherkarte bei Bedarf. Telefonspeicher – Überprüfen Sie Ihren verfügbaren Speicher. Wählen Sie "Speicher zurücksetzen", wenn alle Daten auf dem Telefon gelöscht werden sollen.

#### Datum und Uhrzeit

Legen Sie die Formate für Datum, Zeit und Zeitzone fest.

#### Gebietsschema und Text

Legen Sie die Optionen für Sprache und Region sowie Texteingabe und Autokorrektur fest.

### Telefoninfo

Zeigen Sie rechtliche Hinweise an und prüfen Sie den Telefonstatus sowie die Softwareversion.

# Wi-Fi

Der Wireless Manager ermöglicht Ihnen, Internetverbindungen über Wi-Fi (Wireless LAN) auf Ihrem Gerät zu verwalten. Es ermöglicht das Aufbauen einer Verbindung von Ihrem Telefon zu lokalen drahtlosen Netzwerken oder das drahtlose Zugreifen auf das Internet. Wi-Fi ist schneller und bietet eine größere Reichweite als die Bluetooth-Technologie und beschleunigt das Versenden und Empfangen von E-Mails sowie das Surfen im Internet

Hinweis: Das GW620 unterstützt WEP- und WPA-PSK/2-Sicherheit. Wenn Ihr Wi-Fi-Dienstanbieter oder Netzwerkadministrator WEP-Verschlüsselung für die Netzwerksicherheit festgelegt hat, geben Sie den WEP-Schlüssel im Popup-Fenster ein. Wenn keine Verschlüsselung festgelegt ist, wird das Popup-Fenster nicht angezeigt. Sie erhalten den Schlüssel von Ihrem Wi-Fi-Dienstanbieter oder Netzwerkadministrator.

#### 1. Einrichten von Wi-Fi

- Berühren Sie "Wireless" in der Registerkarte "Einstellungen", und aktivieren Sie Wi-Fi.
- 2 AP (Zugangspunkt) Suchen
  - Sucht nach einem Zugangspunkt f
    ür die Herstellung einer Verbindung.

#### 3 AP Verbinden

- Verbindet mit dem gewünschten Zugangspunkt aus der AP-Suchliste.
- Wenn der Zugangspunkt mit WEP oder WPA-PSK/2 verschlüsselt ist, geben Sie den Sicherheitsschlüssel ein.

#### 2. Wi-Fi Netzwerkprofil-Support

- Wi-Fi Profil-Support (So stellen Sie eine Verbindung zu häufig genutzten oder unsichtbaren Zugangspunkten her.)
  - Wenn der Zugangspunkt nicht in der Suchliste erscheint, können Sie eine Verbindung zu ihm herstellen, indem Sie ihn als Profil speichern.

- Wird der häufig benutzte Zugangspunkt als Profil gespeichert, ist es bei der Verbindung zum Zugangspunkt mit Sicherheitstyp einfacher, den Sicherheitsschlüssel einzugeben.
- Unterstützt der Zugangspunkt kein DHCP, können Sie über eine statische IP-Adresse eine Verbindung herstellen.
- 2 Beschreibung der einzelnen Felder im Wi-Fi-Profil.
  - 1) Netzwerkname: SSID (ID)
  - 2) Sicherheitstyp: WEP-, WPA-PSK/2-Unterstützung.
  - Sicherheitsschlüssel: Speichert den Sicherheitsschlüssel.

# Wi-Fi

- 4) IP/DNS Konfiguration: Hier können Sie "Automatisch" oder "Statisch" einstellen, abhängig davon, ob der Zugangspunkt DHCP unterstützt. Geben Sie bei "Statisch" die Werte für die IP-Adresse und den DNS Server ein, die bei der Verbindung mit der statischen IP-Adresse verwendet werden sollen.
- 3 Speichern des Wi-Fi-Profils
  - Wählen Sie das Menü "Wi-Fi Netzwerk hinzufügen" am unteren Rand der Wi-Fi-Netzwerke, und geben Sie SSID und Sicherheitstyp ein.
  - Nach der Verbindung zu einem Zugangspunkt mit diesem Sicherheitstyp wird das Profil automatisch gespeichert.

#### 3. So erhalten Sie eine MAC-Adresse

Für die Einrichtung einer Verbindung mit manchen Wireless-Netzwerken mit MAC-Filter benötigt der Router Ihres GW620 eine MAC-Adresse.

- 1 So finden Sie die MAC-Adresse:
- 2 Einstellungen > Wireless > Wi-Fi Einstellungen > Menü > Erweitert > MAC-Adresse
## Softwareaktualisierung

### Softwareaktualisierung

#### LG Programm zur Softwareaktualisierung von Mobiltelefonen

Weitere Informationen zu Installation und Verwendung dieses Programms finden Sie unter http://update.lgmobile. com.

Mit dieser Funktion können Sie Ihre Software schnell und einfach über das Internet auf die neueste Version aktualisieren, ohne unser Servicezentrum besuchen zu müssen. Das Programm zur Softwareaktualisierung von Mobiltelefonen erfordert während des gesamten Aktualisierungsvorgangs Ihre volle Aufmerksamkeit. Bitte beachten Sie alle zu den einzelnen Schritten angezeigten Anweisungen und Hinweise, bevor Sie mit dem nächsten Schritt fortfahren. Bitte beachten Sie außerdem, dass Ihr Mobiltelefon durch das Entfernen des USB-Datenkabels oder des Akkus während des Aktualisierungsvorgangs schwer beschädigt werden kann. Der Hersteller übernimmt keinerlei Verantwortung für Datenverluste während des Aktualisierungsvorgangs. Wir empfehlen Ihnen, alle wichtigen Informationen vorher zu sichern.

## Softwareaktualisierung

## DivX Mobile DivX.

INFO 7U DIVX-VIDFO: DivX® ist ein digitales Videoformat von DivX, Inc. Dieses Telefon ist ein DivX-zertifiziertes Gerät. das zum Abspielen von DivX-Videos geeignet ist. Weitere Informationen sowie Software-Tools zum Konvertieren Ihrer Dateien in das DivX-Videoformat finden Sie unter www.divx.com. INFO 7U DIVX-VIDFO-ON-DEMAND: Zum Abspielen von DivX-Video-on-Demand (VOD)-Inhalten mit DivX auf diesem DivX Certified® Gerät ist eine DivX-Registrierung erforderlich. Rufen Sie zunächst im Setup-Menü den Abschnitt "DivX VOD" auf, um einen Registrierungscode zu generieren. Mit diesem Registrierungscode können Sie die Registrierung unter vod.divx. com durchführen Hier finden Sie auch weitere Informationen über DivX VOD.

DivX-zertifiziert für die Wiedergabe von DivX<sup>®</sup>-Videos bis 320 x 240.

## Zubehör

Für Ihr Mobiltelefon stehen verschiedene Zubehörteile zur Verfügung, die separat erhältlich sind. Sie können sie für eine komfortable und einfache Kommunikation beliebig kombinieren. Weitere Einzelheiten erfahren Sie im Fachhandel. (**Die nachfolgend beschriebenen Posten sind nicht zwingend im Lieferumfang enthalten**.)

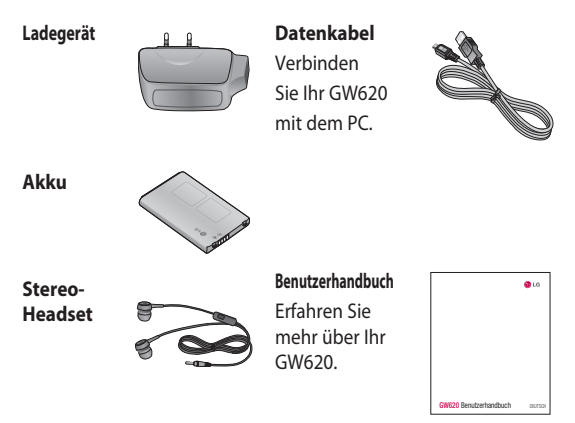

### HINWEIS:

- Verwenden Sie ausschließlich Originalzubehör von LG.
- Die Missachtung dieses Hinweises kann zum Erlöschen Ihrer Garantie führen.
- · Zubehörteile können je nach Land oder Region unterschiedlich sein.

### DivX-VOD-Registrierungscode

Generieren Sie einen DivX-VOD-Registrierungscode. Besuchen Sie <http://vod.divx. com> für die Registrierung und technischen Support.

#### Umgebungstemperatur

Max. + 55 °C (entladen) +45°C (laden)

Min. -10 °C

### Declaration of Conformity ( LG Electronics

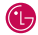

#### Name

LG Electronics Inc

#### Address

LG Electronics Inc. LG Twin Towers 20, Yeouido-dona, Yeonadeunapo-au, Seoul, Korea 150-721

#### Product Name

GSM 850 / E-GSM 900 / DCS 1800 / PCS 1900 Quad Band and WCDMA Terminal Equipment

Model Name

GW620

Trade Name

LG

# (€0168 (])

**R&TTE Directive 1999/5/EC** 

EN 301 489-01 V1.6.1. EN 301 489-07 V1.3.1 EN 301 489-17 V1.2.1, EN 301 489-19 V1.2.1, EN 301 489-24 V1.4.1 EN 301 511 V9.0.2 EN 301 908-1 V3.2.1 EN 301 908-2 V3.2.1. EN 300 328 V1.7.1 EN 50360:2001/EN62209-1:2006 EN 60950-1:2001

#### Supplementary Information

The conformity to above standards is verified by the following Notified Body(BABT)

BABT, Forsyth House, Churchfield Road, Walton-on-Thames, Surrey, KT12 2TD, United Kingdom Notified Body Identification Number : 0168

#### Declaration

I hereby declare under our sole responsibility that the product mentioned above to which this declaration relates complies with the above mentioned standards and Directives

European Standard Center LG Electronics Logistics and Services B.V. Veluwezoom 15, 1327 AE Almere. The Netherlands Tel: +31 - 36- 547 - 8940, Fax: +31 - 36 - 547 - 8794 e-mail : jacob @ lge.com

#### Name

Issued Date

Seung Hyoun, Ji / Director

11.Nov. 2009

Signature of representative

Lesen Sie diese einfachen Richtlinien sorgfältig durch. Die Nichtbeachtung dieser Richtlinien kann gefährlich oder gesetzeswidrig sein.

### Sicherheitshinweis über die Einwirkung elektromagnetischer Energie im Radiofrequenzbereich DIESES GERÄT ENTSPRICHT DEN INTERNATIONALEN RICHTLINIEN HINSICHTLICH DER EINWIRKUNG ELEKTROMAGNETISCHER FELDER

Dieses mobile Gerät sendet und empfängt Frequenzsignale. Es wurde so entworfen und hergestellt, dass es die internationalen Richtlinien (ICNIRP) für Grenzwerte für die Abgabe elektromagnetischer Felder (Funkfrequenzen) nicht überschreitet. Diese Grenzwerte sind Bestandteil eines umfassenden Regelwerks und legen die Grenzwerte für die Belastung der allgemeinen Bevölkerung durch elektromagnetische Felder in den Funkfrequenzen fest. Die Richtlinien wurden von unabhängigen Wissenschaftsinstituten durch die regelmäßige und aründliche Auswertung wissenschaftlicher Studien entwickelt. Diese Grenzwerte beinhalten einen großen Sicherheitsspielraum, um eine gesundheitliche Gefährdung von Personen (unabhängig von Alter und allgemeinem Gesundheitszustand) auszuschließen.

Die Normen für die Abgabe elektromagnetischer Felder durch mobile Geräte basieren auf einer Maßeinheit, die als Spezifische Absorptionsrate (SAR) bezeichnet wird.

Der SAR-Grenzwert beträgt in den internationalen Richtlinien 2,0 W/kg\*. Der SAR-Wert wird mit standardisierten Testmethoden ermittelt. bei denen das Gerät in allen getesteten Freguenzbändern mit der höchsten zulässigen Sendeleistung betrieben wird. Obwohl die SAR bei der höchsten zulässigen Sendeleistung ermittelt wird, können die tatsächlichen SAR-Werte beim Redienen des Geräts weit unter dem Maximalwert liegen. Dies ist der Fall, weil das Gerät so konstruiert ist, dass es mit verschiedenen Sendeleistungen arbeiten kann: es wird jeweils nur die Sendeleistung verwendet, die zum Zugriff auf das Netz erforderlich ist. Allgemein gesagt ist die benötigte Sendeleistung umso niedriger, je näher Sie der Antennenstation sind, Bevor ein Telefonmodell öffentlich

verkauft werden kann, muss die Erfüllung der Europäischen R&TTE-Richtlinie nachgewiesen werden. Die Hauptanforderung dieser Richtlinie ist der Schutz von Gesundheit und Sicherheit der Benutzer und anderer Personen.

Der höchste SAR-Wert, der beim Testen dieses Geräts am Ohr gemessen wurde, betrug 0.819 W/kg.

Dieses Gerät entspricht den Sicherheitsstandards hinsichtlich der Strahlenbelastung bei normaler Verwendung am Ohr oder wenn der Abstand vom Körper mindestens 1,5 cm beträgt. Tragetaschen, Gürtelclips oder Vorrichtungen zum Tragen des mobilen Geräts am Körper dürfen kein Metall enthalten und müssen das Gerät in einem Abstand von mindestens 1.5 cm vom Körper halten. Um Dateien oder Nachrichten übertragen zu können, benötigt dieses Gerät

eine gute Netzverbindung. In einigen Fällen wird die Übertragung von Dateien und Nachrichten verzögert, bis die Netzverbindung entsprechend gut ist. Stellen Sie sicher, dass der oben genannte Abstand eingehalten wird, bis die Übertragung abgeschlossen ist. Der höchste SAR-Wert, der beim Testen dieses Geräts am Körper gemessen wurde, betrug 1.07 W/kg.

\* Der empfohlene SAR-Grenzwert beträgt 2,0 Watt/ Kilogramm (W/kg) gemittelt über zehn Gramm Gewebe. Dieser Grenzwert enthält einen großen Sicherheitsspielraum für den Schutz von Personen und zur Berücksichtigung etwaiger Messabweichungen. SAR-Werte können aufgrund von nationalen Anforderungen an Berichterstattung und aufgrund von Netzfrequenzen schwanken. SAR-Information zu anderen Regionen finden Sie unter www. Igmobile.com.

## FCC SAR-Information

Ihr Mobilgerät wurde außerdem so konzipiert, dass es die Anforderungen seitens der Federal Communications Commission (USA) und Industry Canada zum Kontakt mit Radiowellen erfüllt Diese Anforderungen legen einen SAR-Grenzwert von 1,6 W/kg gemittelt über 1 Gramm Gewebe fest. Der höchste SAR-Wert, der unter dieser Norm während der Produktzertifizierung gemessen wurde, liegt bei 0.27 W/kg am Ohr und 0.81 W/kg beim ordnungsgemäßen Tragen am Körper.

Des Weiteren wurde das Gerät getestet für die typische Nutzung am Körper, mit einem Abstand von 2 cm zwischen dem Körper des Nutzers und der Rückseite des Telefons.

Gemäß der FCC-Richtlinie über RF-Signale muss ein Mindestabstand von 2 cm zwischen dem Körper des Benutzers und der Rückseite des Telefons bestehen.

### \* FCC-Hinweis & Warnung Hinweis!

Dieses Gerät wurde geprüft und erfüllt die Grenzwerte gemäß Teil 15 der Richtlinien der amerikanischen Bundesbehörde für das Fernmeldewesen FCC (Federal Communications Commission). Beim Betrieb müssen demnach folgende Bedingungen erfüllt werden: (1) Das Gerät darf keine schädlichen Funkstörungen verursachen. (2) Dieses Gerät muss empfangene Störungen aufnehmen, die unerwünschten Betrieb verursachen können.

### Achtung!

Jegliche Änderungen, die nicht ausdrücklich vom Hersteller gestattet wurden, können zum Verlust der Nutzungsberechtigung für das Gerät führen.

Pflege und Wartung des Telefons

## \land WARNUNG

Verwenden Sie ausschließlich Akkus, Ladegeräte und Zubehörteile, die für die Verwendung mit diesem Mobiltelefon zugelassen sind. Die Verwendung anderer Teile kann zum Erlöschen der Zulassungen oder Garantien für dieses Mobiltelefon führen und kann gefährlich sein.

 Öffnen Sie dieses Mobiltelefon nicht. Sollten Reparaturen erforderlich sein, wenden Sie sich an einen qualifizierten Kundendienstmitarbeiter. LG ist berechtigt, bei Reparaturen im Rahmen der Garantie neue oder überholte Ersatzteile oder Platinen zu verwenden, sofern diese über den gleichen Funktionsumfang verfügen wie die zu ersetzenden Teile.

- Bewahren Sie dieses Mobiltelefon nicht in der Nähe elektrischer Geräte auf (z.B. Fernsehgeräte, Radios, PCs).
- Halten Sie das Telefon von Wärmequellen wie Heizungen oder Herdplatten fern.
- Lassen Sie das Telefon nicht fallen.
- Setzen Sie das Telefon keinen starken Erschütterungen oder Stößen aus.
- Schalten Sie das Telefon aus, wenn dies aufgrund von jeweils geltenden Bestimmungen erforderlich ist. Die Beschichtung des Mobiltelefons kann durch Folien, Klebestreifen u. Ä. beschädigt werden.
- Fassen Sie das Telefon während des Ladevorgangs nicht mit nassen Händen an. Dadurch kann es zu einem elektrischen Schock oder einer schweren Beschädigung des Telefons kommen.

- Laden Sie das Telefon nicht in der N\u00e4he von entflammbarem Material auf, da das Telefon heiß werden kann und somit eine Brandgefahr darstellt.
- Reinigen Sie das Gerät außen mit einem trockenen Tuch (verwenden Sie keine Lösungsmittel wie Benzin, Verdünner oder Alkohol).
- Legen Sie das Telefon beim Aufladen nicht auf Polstermöbel.
- Das Telefon sollte in einer gut belüfteten Umgebung aufgeladen werden.
- Bewahren Sie das Telefon nicht in sehr verrauchten oder staubigen Umgebungen auf.
- Bewahren Sie das Telefon nicht in der Nähe von Gegenständen mit Magnetstreifen (Kreditkarten, Flugscheine usw.) auf, da andernfalls die auf dem Magnetstreifen gespeicherten

Informationen beschädigt werden könnten.

- Berühren Sie das Display nicht mit spitzen oder scharfen Gegenständen; andernfalls kann das Telefon beschädigt werden.
- Setzen Sie das Mobiltelefon keiner Feuchtigkeit, Luftfeuchtigkeit oder Nässe aus.
- Verwenden Sie Zubehörteile (wie z. B. Kopfhörer) immer mit der erforderlichen Sorgfalt. Berühren Sie die Antenne nicht unnötig.
- Verwenden Sie Gerät und Zubehör nicht an Orten mit hoher Luftfeuchtigkeit, wie z. B. Swimmingpools, Gewächshäusern, Solarien oder tropischer Umgebung, andernfalls kann dies zu Beschädigung des Telefons und zum Erlöschen der Garantie führen.

## Effiziente Verwendung des Telefons

### Elektronische und medizinische Geräte

Bei Mobiltelefonen kann es zu Interferenzen kommen, die die Leistung beeinträchtigen können.

Verwenden Sie das Mobiltelefon nicht unerlaubt in der Nähe medizinischer Geräte. Bitte besprechen Sie mit Ihrem Arzt, ob die Verwendung Ihres Telefons Störungen Ihres medizinischen Geräts verursachen kann.

Einige Hörhilfen können durch Mobiltelefone beeinträchtigt werden.

Bei Fernsehgeräten, Radios, PCs usw. können ebenfalls leichte Interferenzen auftreten.

## Herzschrittmacher

Die Hersteller von Herzschrittmachern empfehlen, dass zwischen Ihrem Herzschrittmacher und einem Mobiltelefon ein Mindestabstand von 15 cm eingehalten werden sollte, um eventuelle Störungen Ihres Herzschrittmachers zu vermeiden. Verwenden Sie das Telefon daher bitte an dem Ohr, das weiter von Ihrem Herzschrittmacher entfernt ist, und bewahren Sie es nicht in Ihrer Brusttasche auf.

## Krankenhäuser

Bitte schalten Sie Ihr drahtloses Gerät in Krankenhäusern, Kliniken und Gesundheitseinrichtungen aus, wenn Sie dazu aufgefordert werden. Dies soll mögliche Störungen empfindlicher medizinischer Geräte verhindern.

## Sicherheit im Straßenverkehr

Erkundigen Sie sich über die jeweils geltenden Gesetze und Bestimmungen zur Verwendung von Mobiltelefonen in Fahrzeugen.

- Benutzen Sie während der Fahrt kein Handtelefon.
- Richten Sie Ihre ganze Aufmerksamkeit auf den Straßenverkehr.
- Verwenden Sie, sofern verfügbar, eine Freisprecheinrichtung.
- Parken Sie ggf. zuerst das Fahrzeug, bevor Sie Anrufe tätigen oder entgegennehmen.
- Elektromagnetische Strahlen können u. U. elektronische Systeme in Ihrem Fahrzeug, wie beispielsweise das Autoradio oder Sicherheitssysteme, stören.

 Wenn Sie Musik hören, während Sie unterwegs sind, stellen Sie sicher, dass die Lautstärke auf ein angemessenes Maß eingestellt ist, so dass Sie Ihre Umgebung wahrnehmen. Dies ist vor allem dann wichtig, wenn Sie sich in der Nähe einer Straße befinden.

## Vermeiden von Hörschäden

Wenn Sie längere Zeit einem hohen Geräuschpegel ausgesetzt sind, können Hörschäden auftreten. Wir empfehlen deshalb, dass Sie das Telefon beim Ein- und Ausschalten nicht ans Ohr halten. Es empfiehlt sich außerdem, die Lautstärke von Musik und Anrufen auf ein angemessenes Maß einzustellen.

## Sprenggebiete

Benutzen Sie das Telefon nicht in Sprenggebieten. Beachten Sie die Einschränkungen, und befolgen Sie alle geltenden Vorschriften und Regeln.

## Explosionsgefährdete Orte

- Verwenden Sie das Telefon nicht in der N\u00e4he von Kraftstoffen oder Chemikalien.
- Transportieren und lagern Sie keine brennbaren
  Flüssigkeiten, Gase oder
  Explosivstoffe im selben Raum des Fahrzeugs, in dem sich auch das Mobiltelefon oder
  Mobiltelefonzubehör befindet.

## In Flugzeugen

In einem Flugzeug können Telefone zu Interferenzen führen.

- Schalten Sie daher Ihr Mobiltelefon aus, bevor Sie in ein Flugzeug steigen.
- Verwenden Sie es auch nicht während des Aufenthalts auf dem Flughafengelände, sofern dies nicht ausdrücklich vom Personal erlaubt wurde.

## Kinder

Bewahren Sie das Mobiltelefon an einem sicheren Ort außerhalb der Reichweite von Kleinkindern auf. Es enthält Kleinteile, die verschluckt oder eingeatmet werden könnten.

## Notrufe

Notrufe sind möglicherweise nicht in allen Mobilfunknetzen möglich. Verlassen Sie sich daher bei Notrufen nie ausschließlich auf ein Mobiltelefon. Weitere Informationen dazu erhalten Sie von Ihrem Dienstanbieter.

## Hinweise zum Akku und zur Pflege des Akkus

- Es ist nicht erforderlich, den Akku vor dem Laden vollständig zu entladen.
  Anders als bei herkömmlichen Akkus tritt bei diesem Akku kein Memory-Effekt auf, der die Leistung vermindert.
- Verwenden Sie ausschließlich Akkus und Ladegeräte von LG. Ladegeräte von LG sind so ausgelegt, dass die Lebensdauer des Akkus optimiert wird.

- Öffnen Sie den Akku nicht und schließen Sie ihn nicht kurz.
- Achten Sie darauf, dass die Kontakte des Akkus sauber sind.
- Tauschen Sie den Akku aus, wenn die Leistung nicht mehr zufrieden stellend ist. Ein Akku kann mehrere hundert Mal aufgeladen werden, bevor er ausgetauscht werden muss.
- Wenn Sie den Akku längere Zeit nicht verwendet haben, laden Sie ihn erneut auf, um maximale Leistung zu erzielen.
- Setzen Sie das Ladegerät keiner direkten
  Sonneneinstrahlung oder hoher Luftfeuchtigkeit (z. B. in einem Badezimmer) aus.
- Bewahren Sie den Akku nicht in sehr heißen oder sehr kalten Räumen auf, da dies die Leistung beeinträchtigen kann.

- Entsorgen Sie unbrauchbar gewordene Akkus gemäß den Anweisungen des Herstellers. Nutzen Sie Recycling, wenn dies möglich ist. Geben Sie Akkus nicht einfach in den Hausmüll.
- Wenn Sie den Akku ersetzen müssen, wenden Sie sich an einen LG Electronics Service Point oder Händler in Ihrer Nähe.
- Entfernen Sie das Ladegerät immer aus der Steckdose, wenn das Telefon voll aufgeladen ist. So vermeiden Sie, dass das Ladegerät unnötig Strom verbraucht.
- Die tatsächliche Lebensdauer des Akkus ist abhängig von der Netzwerkkonfiguration, den Produkteinstellungen, dem Gebrauch und den Umgebungsbedingungen.

## Fehlerbehebung

In diesem Kapitel werden Probleme aufgelistet, die bei der Verwendung des Mobiltelefons auftreten können. Bei einigen Problemen müssen Sie sich an Ihren Dienstanbieter wenden, die meisten können Sie jedoch problemlos selbst beheben.

| Nachricht                                    | Mögliche Ursachen                                                                                              | Mögliche Lösungen                                                                                                    |
|----------------------------------------------|----------------------------------------------------------------------------------------------------|----------------------------------------------------------------------------------------------------|
| SIM-Fehler                                   | Im Mobiltelefon befindet<br>sich keine SIM-Karte,<br>oder sie wurde falsch<br>eingesetzt.                      | Stellen Sie sicher, dass die SIM-<br>Karte korrekt eingesetzt ist.                                                           |
| Keine<br>Netzwerkverbindung                  | Signal schwach<br>Außerhalb der<br>Reichweite des GSM-<br>Netzes                                               | Gehen Sie zu einem<br>Fenster oder offenen<br>Bereich. Überprüfen Sie die<br>Netzwerkabdeckungskarte des<br>Dienstanbieters. |
| Codes nicht<br>identisch                     | Um einen<br>Sicherheitscode zu<br>ändern, müssen Sie<br>den neuen Code<br>durch erneute Eingabe<br>bestätigen. | Wenden Sie sich an Ihren<br>Dienstanbieter.                                                                                  |
| Funktion kann<br>nicht eingestellt<br>werden | Diese Funktion wird vom<br>Dienstanbieter nicht<br>unterstützt oder muss<br>registriert werden.                | Wenden Sie sich an Ihren<br>Dienstanbieter.                                                                                  |

## Fehlerbehebung

| Nachricht                                             | Mögliche Ursachen                                                                                 | Mögliche Lösungen                                                                                                    |
|-------------------------------------------------------|---------------------------------------------------------------------------------------------------|----------------------------------------------------------------------------------------------------|
| Anrufe nicht<br>möglich                               | Fehler beim<br>Wählvorgang<br>Neue SIM-Karte<br>eingesetzt<br>Maximale Anruf- kosten<br>erreicht  | Das neue Netz ist nicht<br>autorisiert. Überprüfen Sie,<br>ob neue Beschränkungen<br>vorliegen. Wenden Sie sich<br>an Ihren Dienstanbieter, oder<br>setzen Sie Höchstwerte mit<br>PIN2 zurück. |
| Mobiltelefon<br>kann nicht<br>eingeschaltet<br>werden | Ein-/Aus-Taste wurde<br>nicht lange genug<br>gedrückt<br>Akku leer<br>Akkukontakte<br>verschmutzt | Drücken Sie die Ein-/Aus-Taste<br>mindestens zwei Sekunden<br>lang.<br>Laden Sie den Akku<br>auf. Überprüfen Sie die<br>Ladeanzeige auf dem Display.<br>Reinigen Sie die Kontakte.             |

### 124 LG GW620 | Benutzerhandbuch

| Nachricht                              | Mögliche Ursachen                                        | Mögliche Lösungen                                                                                                    |
|----------------------------------------|----------------------------------------------------------|----------------------------------------------------------------------------------------------------|
| Ladefehler                             | Akku vollständig leer                                    | Laden Sie den Akku auf.                                                                                                    |
|                                        | Temperatur liegt<br>außerhalb des zulässigen<br>Bereichs | Achten Sie darauf, dass die<br>Umgebungstemperatur richtig<br>ist, warten Sie eine Weile,<br>und laden Sie den Akku dann<br>erneut auf.                       |
|                                        | Kontaktprobleme                                          | Überprüfen Sie die<br>Stromversorgung und die<br>Anschlüsse des Mobiltelefons.<br>Überprüfen Sie die<br>Akkukontakte, und reinigen Sie<br>sie gegebenenfalls. |
|                                        | Keine Netzspannung                                       | Verwenden Sie eine andere<br>Steckdose, oder überprüfen Sie<br>die Stromspannung.                                                                             |
|                                        | Ladegerät defekt                                         | Wenn sich das Ladegerät nicht<br>erwärmt, tauschen Sie es aus.                                                                                                |
|                                        | Falsches Ladegerät                                       | Verwenden Sie nur Original-<br>Zubehör von LG.                                                                                                    |
|                                        | Akku defekt                                              | Tauschen Sie den Akku aus.                                                                                                    |
| Mobiltelefon<br>verliert<br>Netzsignal | Signal zu schwach                                        | Die Verbindung zu einem<br>anderen Dienstanbieter wird<br>automatisch hergestellt.                                                                            |
| Nummer nicht<br>zulässig               | Die Funktion "Feste<br>Nummern" wurde<br>aktiviert.      | Überprüfen Sie die<br>Einstellungen.                                                                                                    |